# **Dell Latitude 9410**

Průvodce nastavením a specifikace

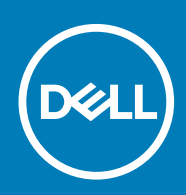

#### Poznámky, upozornění a varování

i POZNÁMKA: POZNÁMKA označuje důležité informace, které umožňují lepší využití produktu.

VÝSTRAHA: UPOZORNĚNÍ varuje před možným poškozením hardwaru nebo ztrátou dat a obsahuje pokyny, jak těmto problémům předejít.

MAROVÁNÍ: VAROVÁNÍ upozorňuje na potenciální poškození majetku a riziko úrazu nebo smrti.

© 2020 Dell Inc. nebo její dceřiné společnosti. Všechna práva vyhrazena. Dell, EMC a ostatní ochranné známky jsou ochranné známky společnosti Dell Inc. nebo dceřiných společností. Ostatní ochranné známky mohou být ochranné známky svých vlastníků.

# Obsah

| 1 Nastavení počítače                                 | 5        |
|------------------------------------------------------|----------|
| 2 Vytvořte jednotku USB pro obnovení systému Windows | 7        |
| 3 Dřahlad časi                                       | Q        |
|                                                      | •        |
| Polled zerova                                        | ن<br>م   |
| Pohlod shora                                         | ۵        |
|                                                      | 10       |
| Pohled zdola                                         | 10       |
| Režimy šasi                                          |          |
| 4 Klávesové zkratky                                  |          |
| 5 Parametry zařízení Latitude 9/10                   | 14       |
| Rozměry a hmotnost                                   | ۲۱<br>۱۵ |
| Procesory                                            | 14       |
| Činová sada                                          | 1/1      |
| Operační svetám                                      |          |
| Paměť                                                |          |
| Porty a konektory                                    | 15       |
| Komunikace                                           | 16       |
| Zvuk                                                 |          |
| Skladovací                                           | 17       |
| Čtečka paměťových karet                              |          |
| Klávesnice                                           |          |
| Kamera                                               |          |
| Dotyková podložka.                                   |          |
| Gesta dotykové podložky.                             |          |
| Nanálecí adantér                                     | 19       |
| Baterie                                              | 20       |
| Displei                                              | 20       |
| Čtečka otisků prstů                                  |          |
| Grafika                                              |          |
| Zabezpečení                                          |          |
| Zabezpečovací software                               |          |
| okolí počítače                                       |          |
| 6 Konfigurace systému                                |          |
| Bootovací nabídka                                    |          |
| Navigační klávesy                                    |          |
| Spouštěcí sekvence                                   |          |
| Možnosti nástroje System setup (Nastavení systému)   |          |
| Obecné možnosti                                      |          |

| Konfigurace systému                                                  |              |
|----------------------------------------------------------------------|--------------|
| Možnosti obrazovky Video                                             |              |
| Zabezpečení                                                          |              |
| Secure Boot                                                          |              |
| Možnosti funkce Intel Software Guard Extension                       |              |
| Výkon                                                                |              |
| Řízení spotřeby                                                      |              |
| POST Behavior (Chování POST)                                         |              |
| Možnosti správy                                                      |              |
| Virtualization support (Podpora virtualizace)                        |              |
| Možnosti bezdrátového připojení                                      |              |
| Maintenance                                                          |              |
| System Logs (Systémové protokoly)                                    |              |
| Aktualizace systému BIOS ve Windows                                  |              |
| Aktualizace systému BIOS v systémech s povoleným softwarem BitLocker |              |
| Aktualizace systému BIOS pomocí jednotky Flash USB                   |              |
| Systémové heslo a heslo konfigurace                                  |              |
| Přiřazení hesla konfigurace systému                                  |              |
| Odstranění nebo změna stávajícího hesla konfigurace systému          |              |
| ExpressSign-in                                                       |              |
| 7 Software                                                           | 42           |
| Stažaní ovladažů ovatámu Windowa                                     | <b>۲۲</b> ۸۰ |
|                                                                      |              |
| 8 Získání pomoci                                                     | 43           |
| Kontaktování společnosti Dell                                        |              |

# Nastavení počítače

1. Připojte napájecí adaptér a stiskněte tlačítko napájení.

i POZNÁMKA: Kvůli úspoře energie může baterie přejít do úsporného režimu.

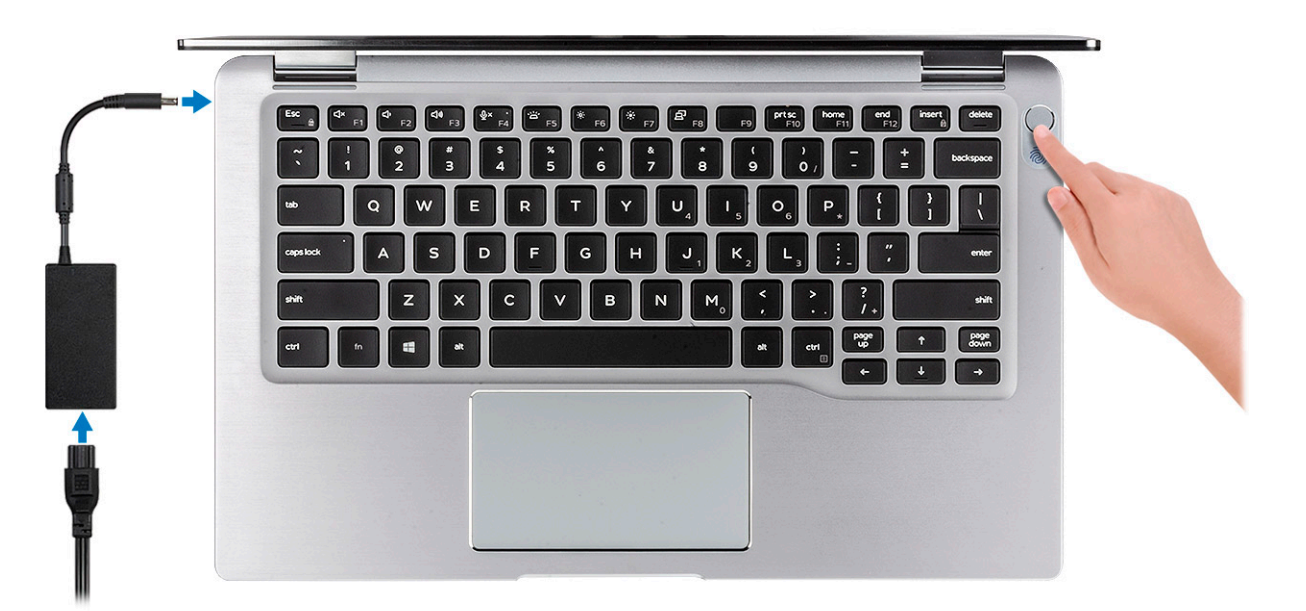

- 2. Dokončete nastavení systému Windows.
- 3. Postupujte podle pokynů na obrazovce a dokončete nastavení. Při nastavování společnost Dell doporučuje:
- Připojit se k síti kvůli aktualizacím systému Windows.

### i POZNÁMKA: Pokud se připojujete k zabezpečené bezdrátové síti, zadejte po vyzvání heslo pro přístup k bezdrátové síti.

- · Jestliže jste připojeni k internetu, přihlaste se nebo vytvořte účet Microsoft. Nejste-li připojeni k internetu, vytvořte si účet offline.
- Na obrazovce Support and Protection (Podpora a ochrana) zadejte kontaktní údaje.
- 4. Vyhledejte a využijte aplikace Dell z nabídky Start v systému Windows doporučeno.

#### Tabulka 1. Vyhledání aplikací Dell

| Aplikace Dell | Podrobnosti                                                                                                    |  |
|---------------|----------------------------------------------------------------------------------------------------|--|
|               | Registrace produktu Dell                                                                                                    |  |
|               | Zaregistrujte svůj počítač u společnosti Dell.                                                                                        |  |
|               | Nástroj Dell Help & Support                                                                                                    |  |
|               | Přístup k nápovědě a podpoře pro váš počítač.                                                                                         |  |
|               | SupportAssist                                                                                                    |  |
|               | Proaktivně kontroluje stav hardwaru a softwaru systému.                                                                               |  |
|               | <ul> <li>POZNÁMKA: Záruku můžete obnovit nebo upgradovat<br/>kliknutím na datum konce záruky v nástroji<br/>SupportAssist.</li> </ul> |  |

#### Aplikace Dell

# 

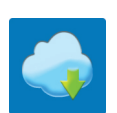

#### Podrobnosti

#### Aplikace Dell Update

Aktualizuje počítač pomocí kritických záplat a důležitých ovladačů zařízení, jakmile jsou k dispozici.

#### Služba Dell Digital Delivery

Stahujte softwarové aplikace včetně zakoupených, avšak předem nenainstalovaných programů.

5. Vytvořte jednotku pro obnovení systému Windows.

i POZNÁMKA: Doporučuje se vytvořit jednotku pro obnovení, s níž lze vyřešit potíže a problémy, které se mohou v systému Windows objevit.

6. Více informací naleznete v článku Vytvoření jednotky USB pro obnovení systému Windows.

# Vytvořte jednotku USB pro obnovení systému Windows

Vytvořte jednotku pro obnovení, s níž lze vyřešit potíže a problémy, které se mohou v systému Windows objevit. K vytvoření jednotky pro obnovení je potřeba prázdný disk USB s kapacitou nejméně 16 GB.

#### (i) POZNÁMKA: Dokončení procesu může trvat až hodinu.

- i POZNÁMKA: Následující kroky se mohou lišit podle verze nainstalovaného systému Windows. Nejnovější pokyny naleznete na stránce Podpory společnosti Microsoft .
- 1. Připojte jednotku USB k počítači.
- 2. Ve vyhledávacím poli systému Windows vložte Obnovení.
- Ve výsledcích vyhledávání klikněte na Vytvořit jednotku pro obnovení systému. Zobrazí se okno Řízení uživatelských účtů.
   Pokračujte kliknutím na tlačítko Ano.
- Pokracujte kliknutim na tlačitko Ano.
   Zobrazí se okno Jednotka pro obnovení.
- 5. Zvolte Zálohovat systémové soubory na jednotku pro obnovení a klikněte na Další.
- Zvolte Jednotka USB flash a klikněte na Další.
   Objeví se zpráva, že všechna data na jednotce USB flash budou smazána.
- 7. Klikněte na možnost Create (Vytvořit).
- Klikněte na tlačítko Finish (Dokončit).
   Více informací o opakované instalaci systému Windows pomocí jednotky USB pro obnovení naleznete v části Odstraňování problémů v servisním manuálu k vašemu produktu na stránce www.dell.com/support/manuals.

3

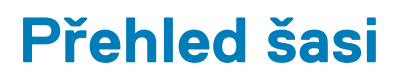

### **Pohled zleva**

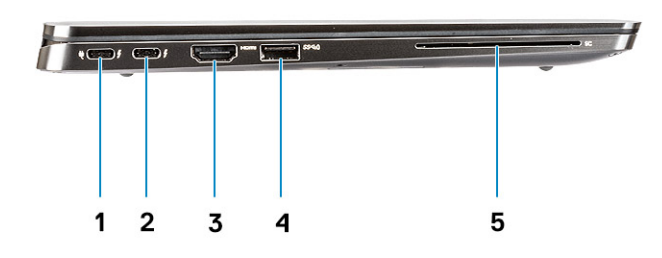

- 1. Port USB 3.2 2. generace typu C s rozhraním Thunderbolt 3 a Power Delivery
- 2. Port USB 3.2 2. generace typu C s rozhraním Thunderbolt 3
- 3. Port HDMI 2.0
- 4. Port USB 3.2 1. generace typu A s technologií PowerShare
- 5. Čtečka čipových karet (volitelná)

### **Pohled zprava**

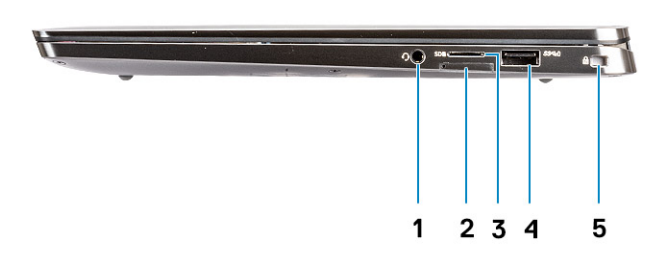

- 1. Univerzální zvukový port
- 2. Slot pro kartu uSIM (pouze síť WWAN)
- 3. Čtečka karet uSD 4.0
- 4. Port USB 3.2 1. generace typu A s technologií PowerShare
- 5. Slot pro klínový bezpečnostní zámek

### **Pohled shora**

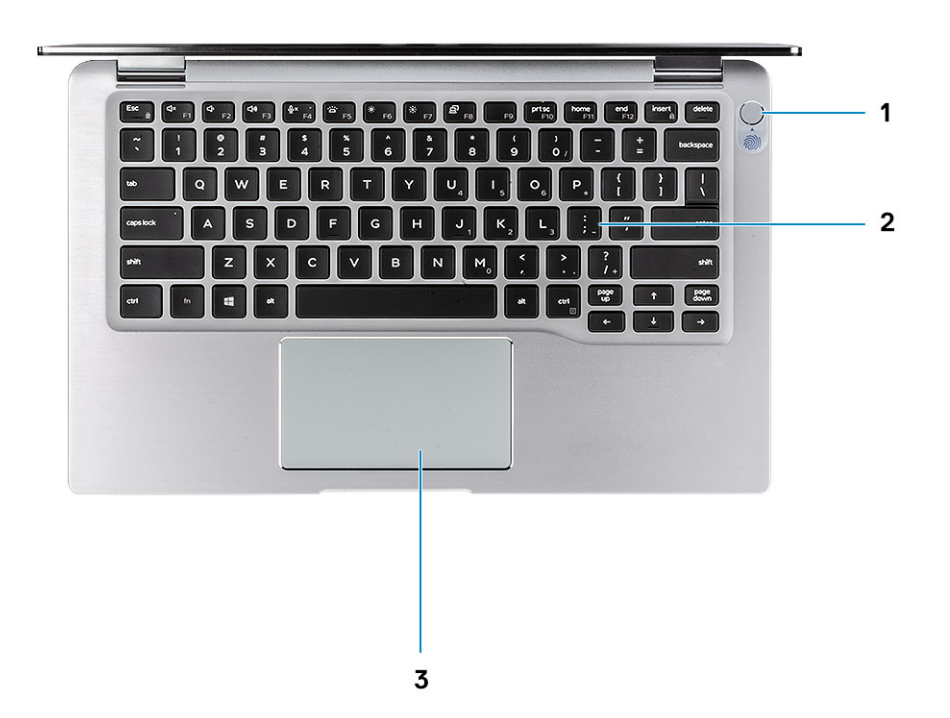

- 1. Vypínač se čtečkou otisků prstů (volitelně)
- 2. Klávesnice
- 3. Dotyková podložka s technologií NFC (volitelně)

### Pohled zepředu

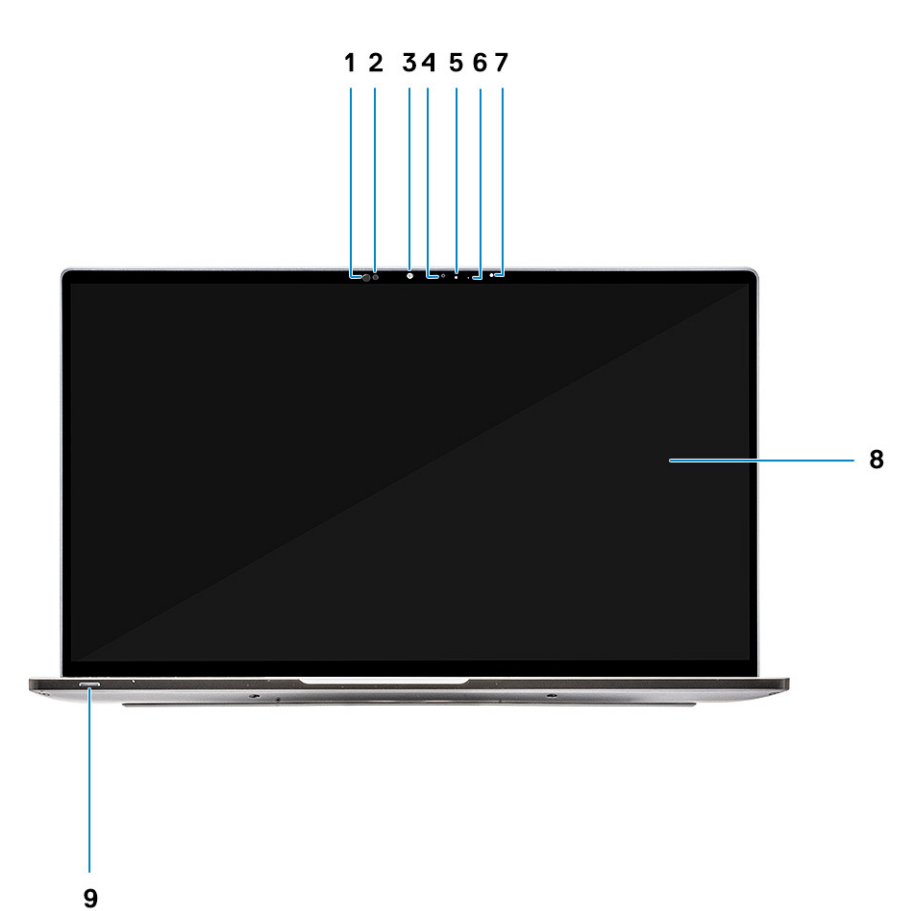

- 1. Přijímač snímače přiblížení
- 2. Vysílač snímače přiblížení
- 3. Infračervený vysílač
- 4. Infračervená kamera
- 5. Kontrolka stavu kamery
- 6. Infračervený vysílač
- 7. Snímač okolního světla (ALS)
- 8. Obrazovka displeje
- 9. Kontrolka stavu baterie / diagnostiky

### Pohled zdola

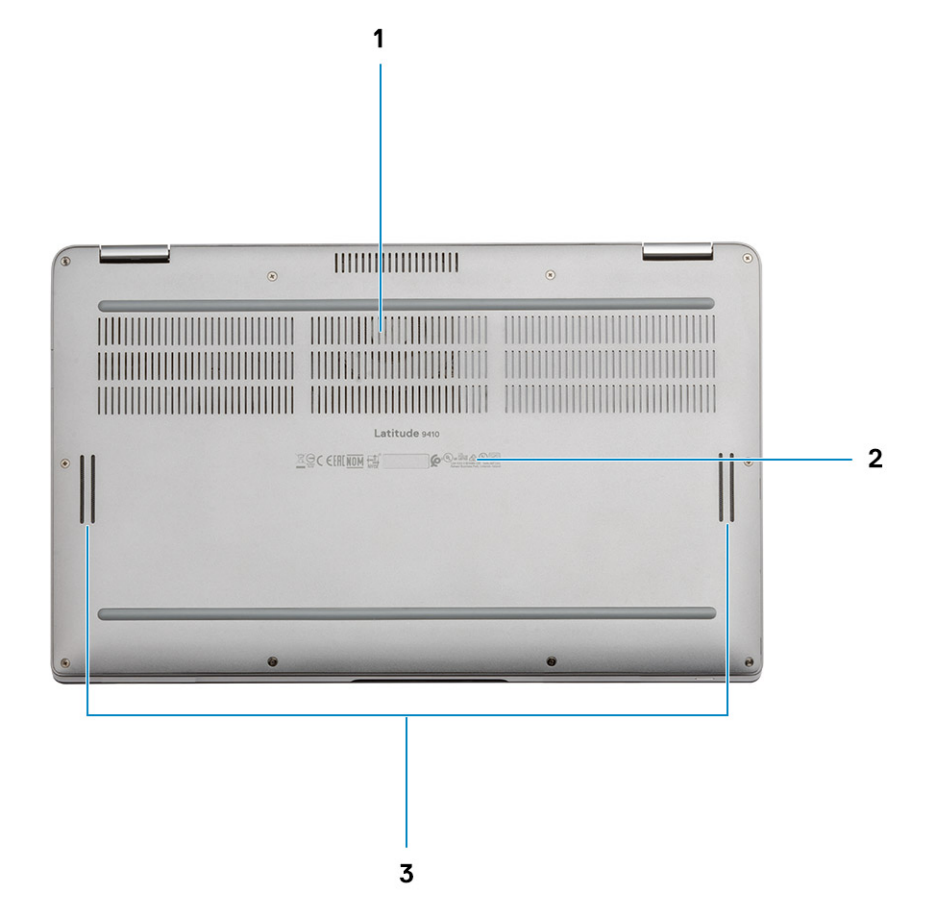

- 1. Tepelný větrací otvor
- 2. Štítek s výrobním číslem
- 3. Reproduktory

### Režimy šasi

Tato část ukazuje podporované režimy zařízení Latitude 7400 2 v 1: stojan, notebook, tablet a stan.

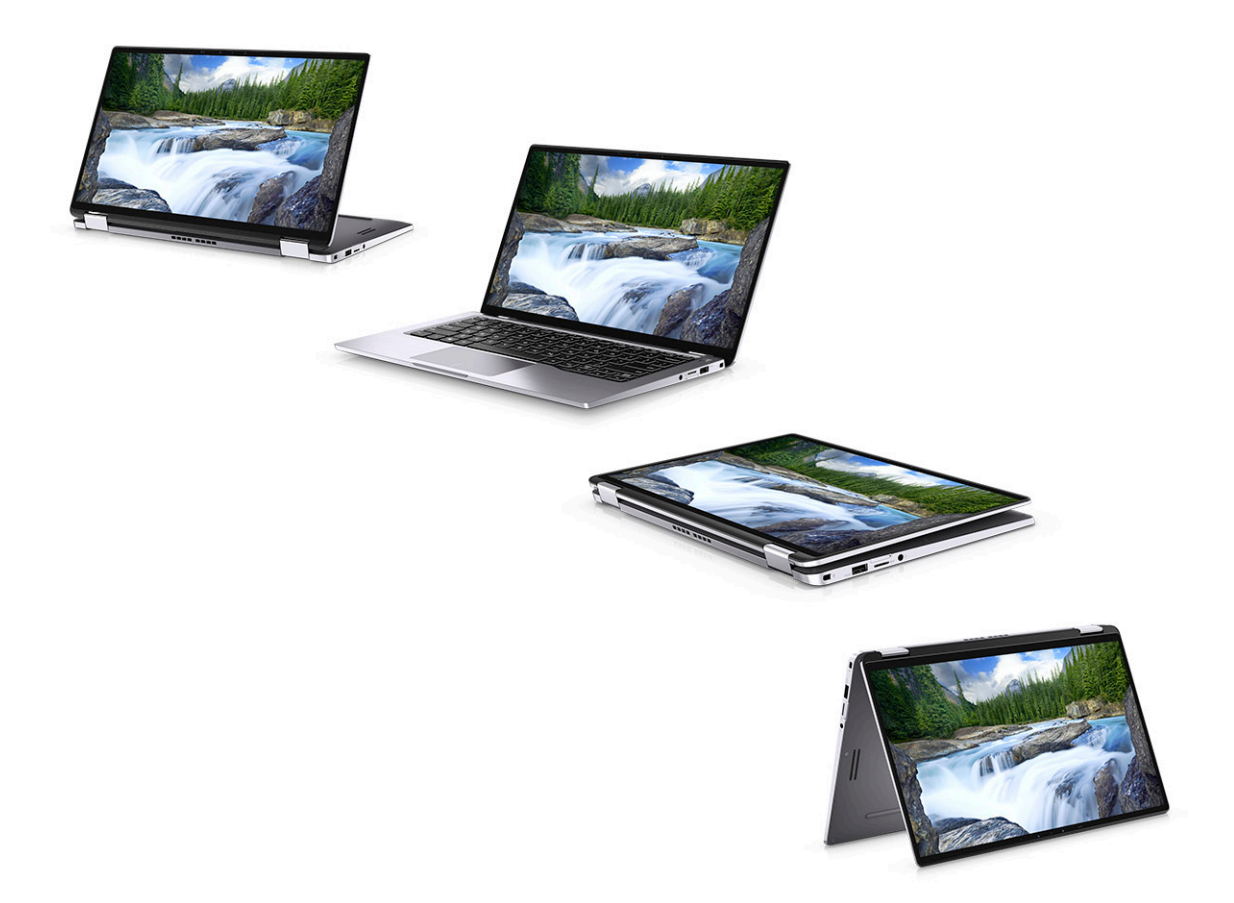

# Klávesové zkratky

4

i POZNÁMKA: Znaky na klávesnici se mohou lišit v závislosti na její jazykové konfiguraci. Klávesy, které se používají pro klávesové zkratky, zůstávají stejné pro všechny jazykové konfigurace.

#### Tabulka 2. Seznam klávesových zkratek

| Klávesy                 | Primární chování                                              | Sekundární chování (Fn + klávesa) |
|-------------------------|---------------------------------------------------------------|-----------------------------------|
| Fn + Esc                | Ukončení                                                      | Zapnout/vypnout zámek klávesy Fn  |
| Fn + F1                 | Ztlumit zvuk                                                  | Chování klávesy F1                |
| Fn + F2                 | Snížit hlasitost                                              | Chování klávesy F2                |
| Fn + F3                 | Zvýšit hlasitost                                              | Chování klávesy F3                |
| Fn + F4                 | Ztlumení mikrofonu                                            | Chování klávesy F4                |
| Fn + F5                 | Podsvícení klávesnice                                         | Chování klávesy F5                |
|                         | (i) POZNÁMKA: Není k dispozici pro klávesnice bez podsvícení. |                                   |
| Fn + F6                 | Snížení jasu obrazovky                                        | Chování klávesy F6                |
| Fn + F7                 | Zvýšení jasu obrazovky                                        | Chování klávesy F7                |
| Fn + F8                 | Přepnutí displeje (Win + P)                                   | Chování klávesy F8                |
| Fn + F10                | Vytisknout obrazovku                                          | Chování klávesy F10               |
| Fn + F11                | Začátek řádku                                                 | Chování klávesy F11               |
| Fn + F12                | Konec řádku                                                   | Chování klávesy F12               |
| Fn + pravá klávesa Ctrl | Emuluje kliknutí pravým tlačítkem<br>myši.                    | -                                 |

# Parametry zařízení Latitude 9410

### Rozměry a hmotnost

#### Tabulka 3. Rozměry a hmotnost

| Popis    | Hodnoty                                                                                                   |
|----------|----------------------------------------------------------------------------------------------------|
| Výška:   |                                                                                                    |
| Vpředu   | 8,53 mm (0,34 palce)                                                                                      |
| Vzadu    | 14,89 mm (0,59 palce)                                                                                     |
| Šířka    | 319,77 mm (12,59 in)                                                                                      |
| Hloubka  | 199,90 mm (7,87 palce)                                                                                    |
| Hmotnost | 1,36 kg (3,0 lb)                                                                                          |
|          | <ul> <li>POZNÁMKA: Hmotnost počítače závisí na objednané konfiguraci<br/>a výrobním provedení.</li> </ul> |

### Procesory

#### Tabulka 4. Procesory

| Popis               | Hodnoty                                       |                                                  |                                                  |                                                  |
|---------------------|-----------------------------------------------|--------------------------------------------------|--------------------------------------------------|--------------------------------------------------|
| Procesory           | Procesor Intel Core<br>i5-10210U 10. generace | Procesor<br>Intel Core i5-10310U<br>10. generace | Procesor<br>Intel Core i7-10610U<br>10. generace | Procesor Intel<br>Core i7-10810U<br>10. generace |
| Výkon               | 15 W                                          | 15 W                                             | 15 W                                             | 15 W                                             |
| Počet jader         | 4                                             | 4                                                | 4                                                | 6                                                |
| Počet vláken        | 8                                             | 8                                                | 8                                                | 12                                               |
| Rychlost            | 1,6 GHz až 4,2 GHz                            | 1,6 GHz až 4,4 GHz                               | 1,8 GHz až 4,9 GHz                               | 1,1 GHz až 4,9 GHz                               |
| Cache               | 6 MB                                          | 6 MB                                             | 8 MB                                             | 12 MB                                            |
| Integrovaná grafika | Grafika Intel UHD Graphics                    | Grafika Intel UHD Graphics                       | Grafika Intel UHD Graphics                       | Grafika Intel UHD Graphics                       |

# Čipová sada

#### Tabulka 5. Čipová sada

| Popis                 | Hodnoty                                 |
|-----------------------|-----------------------------------------|
| Čipová sada           | Intel Comet Lake U (V1) PCH-LP          |
| Procesor              | 10. generace procesorů Intel Core i5/i7 |
| Šířka datové sběrnice | 64 bitů                                 |
| Flash EPROM           | 16 MB / 32 MB                           |

Popis

Sběrnice PCle

#### Hodnoty

Až 3. generace

# Operační systém

• Windows 10 Home (64bitový)

Windows 10 Professional (64bitový)

# Paměť

#### Tabulka 6. Specifikace paměti

| Popis                     | Hodnoty                                                                                                    |
|---------------------------|----------------------------------------------------------------------------------------------------|
| Sloty                     | Na desce                                                                                                    |
| Тур                       | LPDDR3                                                                                                    |
| Rychlost                  | 2 133 MHz                                                                                                    |
| Maximální velikost paměti | 16 GB                                                                                                    |
| Minimální velikost paměti | 8 GB                                                                                                    |
| Velikost paměti na slot   | 8 GB a 16 GB                                                                                                    |
| Podporované konfigurace   | <ul> <li>8 GB paměti LPDDR3 SDRAM, 2 133 MHz (na desce)</li> <li>16 GB paměti LPDDR3 SDRAM, 2 133 MHz (na desce)</li> </ul> |

### Porty a konektory

#### Tabulka 7. Externí porty a konektory

| Popis                                | Hodnoty                                                                                                    |
|--------------------------------------|----------------------------------------------------------------------------------------------------|
| Externí:                             |                                                                                                    |
| USB                                  | <ul> <li>2 porty USB 3.2 1. generace typu A s funkcí Power Share</li> <li>1 port USB 3.2 2. generace typu C s rozhraním Power Delivery / Thunderbolt 3</li> <li>1 port USB 3.2 2. generace typu C s rozhraním Thunderbolt 3</li> </ul> |
| Zvuk                                 | 1 univerzální zvukový konektor typu jack                                                                                                    |
| Grafika                              | 1 port HDMI 2.0                                                                                                    |
| Čtečka paměťových karet              | uSD 4.0                                                                                                    |
| Dokovací port                        | Thunderbolt                                                                                                    |
| Port napájecího adaptéru             | Port 4,50 mm x 2,90 mm pro vstup stejnosměrného napájení                                                                                                    |
| Zabezpečení                          | Bezpečnostní zámek Wedge                                                                                                    |
| Tabulka 8. Interní porty a konektory |                                                                                                    |

Popis Hodnoty

Interní:

| Popis | Hodnoty                                                                                                    |
|-------|----------------------------------------------------------------------------------------------------|
| M.2   | <ul> <li>1 M.2 2280 PICe x 4</li> <li>1 M.2 2230 PICe x 4</li> </ul>                                              |
|       | POZNÁMKA: Více informací o vybavení různých typů karet M.2<br>naleznete v článku SLN301626 ve znalostní databázi. |

### Komunikace

### Bezdrátový modul

#### Tabulka 9. Specifikace bezdrátového modulu

| Popis                        | Hodnoty                                                                                                    |                                                                                                    |
|------------------------------|----------------------------------------------------------------------------------------------------|----------------------------------------------------------------------------------------------------|
| Modelové číslo               | QCA61x4A                                                                                                    | Intel AX201                                                                                                    |
| Přenosová rychlost           | Až 867 Mb/s                                                                                                    | Až 2 400 Mb/s                                                                                                    |
| Podporovaná frekvenční pásma | 2,4 GHz / 5 GHz                                                                                                    | 2,4 GHz / 5 GHz                                                                                                    |
| Bezdrátové standardy         | <ul> <li>Standard Wi-Fi 802.11b/g/a/n/ac</li> <li>Wi-Fi 4 (Wi-Fi 802.11n)</li> <li>Wi-Fi 5 (Wi-Fi 802.11ac)</li> </ul> | <ul> <li>Wi-Fi 802.11a/b/g</li> <li>Wi-Fi 4 (Wi-Fi 802.11n)</li> <li>Wi-Fi 5 (Wi-Fi 802.11ac)</li> <li>Wi-Fi 6 (Wi-Fi 802.11ax)</li> </ul> |
| Šifrování                    | <ul> <li>128bitové WEP</li> <li>AES-CCMP</li> <li>TKIP</li> </ul>                                                      | <ul> <li>64bitové/128bitové WEP</li> <li>AES-CCMP</li> <li>TKIP</li> </ul>                                                                 |
| Bluetooth                    | Bluetooth 5.0                                                                                                    | Bluetooth 5.1                                                                                                    |

### Modul bezdrátové sítě (WWAN)

#### Tabulka 10. Specifikace modulu WWAN

| Popis                                 | Hodnoty                                                                                                    |
|---------------------------------------|----------------------------------------------------------------------------------------------------|
| Modelové číslo                        | Adaptér Qualcomm Snapdragon X20 Global Gigabit LTE-A                                                                                       |
| Malý formát                           | M.2 3042 Key.B, jedna strana                                                                                                    |
| Přenosová rychlost                    | Až 1 Gb/s DL / 150 Mb/s UL (Cat 16)                                                                                                    |
| Podporovaná provozní frekvenční pásma | (1, 2, 3, 4, 5, 7, 8, 12, 13, 14, 17, 18, 19, 20, 25, 26, 28, 29, 30, 32, 38, 39, 40, 41, 42, 43, 46, 66), HSPA+ (1, 2, 4, 5, 6, 8, 9, 19) |
| Napájecí zdroj                        | 3,135 V až 4,4 V ss, obvykle 3,3 V                                                                                                    |
| Teplota                               | Normální provozní teplota: -30 °C až +70 °C                                                                                                |
|                                       | Rozšířená provozní teplota: -40 °C až +85 °C                                                                                               |
| Anténní konektor                      | 1x hlavní anténa WWAN                                                                                                    |
|                                       | 1x diverzitní anténa WWAN                                                                                                    |
|                                       | 2x anténa MIMO 4 x 4                                                                                                    |
| Probudit při bezdrátovém příjmu       | Podporováno                                                                                                    |
| Síťové standardy                      | LTE FDD/TDD, WCDMA/HSPA+, GPS/GLONASS/Beidou/Galileo                                                                                       |
|                                       |                                                                                                    |

### Zvuk

#### Tabulka 11. Parametry zvuku

| Popis                          |          | Hodnoty                               |
|--------------------------------|----------|---------------------------------------|
| Řadič                          |          | Realtek ALC3254-CG                    |
| Převod stereofonního signálu   |          | Podporováno                           |
| Interní rozhraní               |          | Zvukové rozhraní s vysokým rozlišením |
| Externí rozhraní               |          | Univerzální zvukový konektor          |
| Reproduktory                   |          | Dva                                   |
| Interní zesilovač reproduktorů |          | Integrovaný, 2 W (RMS) na kanál       |
| Externí ovládání hlasitosti    |          | Ovládací prvky klávesových zkratek    |
| Výkon reproduktorů:            |          |                                       |
|                                | Průměrný | 2 W                                   |
|                                | Nejvyšší | 2,5 W                                 |
| Výstup subwooferu              |          | Nepodporováno                         |
| Mikrofon                       |          | Digitální mikrofony                   |

### Skladovací

Váš počítač podporuje jednu z následujících konfigurací:

- 128GB disk SSD M.2 2230 3. generace PCIe x4 NVMe, třída 35
- · 256GB disk SSD M.2 2230 3. generace PCIe x4 NVMe, třída 35
- 512GB disk SSD M.2 2230 3. generace PCIe x4 NVMe, třída 35
- 512GB disk SSD M.2 2230 3. generace PCIe x4 NVMe, třída 35
- 1TB disk SSD M.2 2230 3. generace PCIe x4 NVMe, třída 35
- · 256GB samošifrovací disk SSD M.2 2230 3. generace PCIe x4 NVMe, třída 35
- · 256GB disk SSD M.2 2280 3. generace PCIe x4 NVMe, třída 40
- 512GB disk SSD M.2 2280 3. generace PCIe x4 NVMe, třída 40
- 1TB disk SSD M.2 2280 3. generace PCIe x4 NVMe, třída 40
- · 2TB disk SSD M.2 2280 3. generace PCIe x4 NVMe, třída 40
- · 512GB samošifrovací disk SSD M.2 2280 3. generace PCIe x4 NVMe, třída 40

#### Tabulka 12. Parametry úložiště

| Typ úložiště              | Typ rozhraní  | Kapacita  |
|---------------------------|---------------|-----------|
| Disk SSD M.2 třídy 35     | PCle NVMe 3x4 | Až 1 TB   |
| Disk SSD M.2 SED třídy 35 | PCIe NVMe 3x4 | Až 256 GB |
| Disk SSD M.2 třídy 40     | PCle NVMe 3x4 | Až 2 GB   |
| Disk SSD M.2 SED třídy 40 | PCIe NVMe 3x4 | Až 512 GB |

# Čtečka paměťových karet

Tabulka 13. Specifikace čtečky paměťových karet

| Popis             | Hodnoty              |
|-------------------|----------------------|
| Тур               | Čtečka karet SD      |
| Podporované karty | karta micro SD (uSD) |

### **Klávesnice**

#### Tabulka 14. Specifikace klávesnice

| Popis             | Hodnoty                                                                                                    |
|-------------------|----------------------------------------------------------------------------------------------------|
| Тур               | Standardní podsvícená klávesnice                                                                                                    |
| Rozvržení         | QWERTY                                                                                                    |
| Počet kláves      | <ul> <li>USA a Kanada: 82 kláves</li> <li>Spojené království: 83 kláves</li> <li>Japonsko: 84 kláves</li> </ul>                                                                                                    |
| Velikost          | Rozteč kláves X = 19,05 mm<br>Rozteč kláves Y = 18,05 mm                                                                                                    |
| Klávesové zkratky | Některé klávesy na klávesnici mají na sobě dva symboly. Tyto<br>klávesy lze použít pro zápis alternativních znaků nebo k provádění<br>sekundárních funkcí. Stisknutím klávesy Shift a požadované druhé<br>klávesy lze napsat alternativní znak. Stisknutím Fn a požadované<br>klávesy provedete sekundární funkce.<br>() POZNÁMKA: Primární chování funkčních kláves (F1–F12)<br>můžete změnit úpravou nastavení Function Key Behavior<br>v nastavení systému BIOS. |
|                   | Klávesové zkratky                                                                                                    |

### Kamera

#### Tabulka 15. Specifikace kamery

| Popis               |                | Hodnoty                                |
|---------------------|----------------|----------------------------------------|
| Počet kamer         |                | Jedna                                  |
| Тур                 |                | Infračervená kamera                    |
| Umístění            |                | Přední fotoaparát                      |
| Typ senzoru         |                | Snímací technologie CMOS               |
| Rozlišení           |                |                                        |
| Kamera              | 3              |                                        |
|                     | Statický obraz | 0,92 megapixelu                        |
|                     | Grafika        | 1 280 x 720 při 30 snímcích za sekundu |
| Infračervená kamera |                |                                        |

| Popis                       | Hodnoty                              |
|-----------------------------|--------------------------------------|
| Statický obraz              | 0,23 megapixelu                      |
| Grafika                     | 640 x 360 při 15 snímcích za sekundu |
| Diagonální zobrazovací úhel |                                      |
| Kamera                      | 77,7 stupňů                          |
| Infračervená kamera         | 77,7 stupňů                          |

### Dotyková podložka

#### Tabulka 16. Specifikace dotykové podložky

| Popis      |              | Hodnoty |
|------------|--------------|---------|
| Rozlišení: |              |         |
|            | Horizontální | 1235    |
|            | Vertikální   | 695     |
| Rozměry:   |              |         |
|            | Horizontální | 105 mm  |
|            | Vertikální   | 60 mm   |

### Gesta dotykové podložky

Více informací o gestech dotykové podložky pro systém Windows 10 naleznete v článku 4027871 ve znalostní databázi Microsoft na adrese support.microsoft.com.

### Napájecí adaptér

#### Tabulka 17. Specifikace napájecího adaptéru

| Popis                          | Hodnoty                                                                                 |                                                                                        |  |
|--------------------------------|-----------------------------------------------------------------------------------------|----------------------------------------------------------------------------------------|--|
| Тур                            | 65 W, USB-C                                                                             | 90 W, USB-C                                                                            |  |
| Průměr (konektor)              | Konektor typu C                                                                         | Konektor typu C                                                                        |  |
| Vstupní napětí                 | 100 až 240 V stř.                                                                       | 100 až 240 V stř.                                                                      |  |
| Vstupní frekvence              | 50 až 60 Hz                                                                             | 50 až 60 Hz                                                                            |  |
| Vstupní proud (max.)           | 1,7 A                                                                                   | 1,5 A                                                                                  |  |
| Výstupní proud (nepřerušovaný) | 20 V / 3,25 A (trvalý) 15 V / 3 A (trvalý)<br>9,0 V / 3 A (trvalý) 5,0 V / 3 A (trvalý) | 20 V / 4,5 A (trvalý) 15 V / 3 A (trvalý)<br>9,0 V / 3 A (trvalý) 5,0 V / 3 A (trvalý) |  |
| Jmenovité výstupní napětí      | 20 V ss. / 15 V ss. / 9 V ss. / 5 V ss.                                                 | 20 V ss. / 15 V ss. / 9 V ss. / 5 V ss.                                                |  |
| Teplotní rozsah:               |                                                                                         |                                                                                        |  |
| Provozní                       | 0 °C až 40 °C (32 °F až 104 °F)                                                         | 0 °C až 40 °C (32 °F až 104 °F)                                                        |  |
| Skladovací                     | -40 °C až 70 °C (-40 °F až 158 °F)                                                      | -40 °C až 70 °C (-40 °F až 158 °F)                                                     |  |

### Baterie

#### Tabulka 18. Specifikace baterie

| Popis                     | Hodnoty                                                                                                    |                                                                                                    |                                                                                                    |
|---------------------------|----------------------------------------------------------------------------------------------------|----------------------------------------------------------------------------------------------------|----------------------------------------------------------------------------------------------------|
| Тур                       | 4článková 52Wh lithium-iontová<br>baterie, nabíjení ExpressCharge                                                                                                    | 6článková 78Wh lithium-iontová<br>baterie, nabíjení ExpressCharge                                                                                                    | 4článková 52Wh lithium-iontová,<br>s dlouhou životností                                                                                                    |
| Napětí                    | 7,6 V ss.                                                                                                    | 11,4 V ss.                                                                                                    | 7,6 V ss.                                                                                                    |
| Hmotnost (maximální)      | 0,23 kg                                                                                                    | 0,34 kg                                                                                                    | 0,23 kg                                                                                                    |
| Rozměry:                  |                                                                                                    |                                                                                                    |                                                                                                    |
| Výška                     | 250 mm                                                                                                    | 301,67 mm                                                                                                    | 250 mm                                                                                                    |
| Šířka                     | 85,8 mm                                                                                                    | 111,36 mm                                                                                                    | 85,8 mm                                                                                                    |
| Hloubka                   | 4,99 mm                                                                                                    | 9,09 mm                                                                                                    | 4,99 mm                                                                                                    |
| Teplotní rozsah:          |                                                                                                    |                                                                                                    |                                                                                                    |
| Provozní                  | Nabíjení: 0 °C až 45 °C (32 °F<br>až 113 °F) Vybíjení: 0 °C až<br>70 °C (32 °F až 158 °F)                                                                                                    | Nabíjení: 0 °C až 45 °C (32 °F<br>až 113 °F) Vybíjení: 0 °C až<br>70 °C (32 °F až 158 °F)                                                                                                    | Nabíjení: 0 °C až 45 °C (32 °F<br>až 113 °F) Vybíjení: 0 °C až<br>70 °C (32 °F až 158 °F)                                                                                                    |
| Úložiště                  | -20 °C až 65 °C (-4 °F až<br>149 °F)                                                                                                    | -20 °C až 65 °C (-4 °F až<br>149 °F)                                                                                                    | -20 °C až 65 °C (-4 °F až<br>149 °F)                                                                                                    |
| Doba provozu              | Závisí na provozních podmínkách<br>a při podmínkách mimořádně<br>náročných na napájení může být<br>výrazně zkrácena.                                                                                                    | Závisí na provozních podmínkách<br>a při podmínkách mimořádně<br>náročných na napájení může být<br>výrazně zkrácena.                                                                                                    | Závisí na provozních podmínkách<br>a při podmínkách mimořádně<br>náročných na napájení může být<br>výrazně zkrácena.                                                                                                    |
| Doba nabíjení (přibližně) | <ul> <li>3 hodiny (když je počítač<br/>vypnutý)</li> <li>POZNÁMKA: Kontrolujte<br/>čas nabíjení, trvání,<br/>začátek a konec atd.<br/>pomocí aplikace Dell<br/>Power Manager. Více<br/>informací o aplikaci Dell<br/>Power Manager naleznete<br/>na stránkách<br/>www.dell.com/.</li> </ul> | 3 hodiny (když je počítač<br>vypnutý)<br>(i) POZNÁMKA: Kontrolujte<br>čas nabíjení, trvání,<br>začátek a konec atd.<br>pomocí aplikace Dell<br>Power Manager. Více<br>informací o aplikaci Dell<br>Power Manager naleznete<br>na stránkách<br>www.dell.com/. | 3 hodiny (když je počítač<br>vypnutý)<br>() POZNÁMKA: Kontrolujte<br>čas nabíjení, trvání,<br>začátek a konec atd.<br>pomocí aplikace Dell<br>Power Manager. Více<br>informací o aplikaci Dell<br>Power Manager naleznete<br>na stránkách<br>www.dell.com/. |
| Životnost (přibližně)     | 300 cyklů vybití/nabití                                                                                                    | 300 cyklů vybití/nabití                                                                                                    | 300 cyklů vybití/nabití                                                                                                    |
| Knoflíková baterie        | CR-2032                                                                                                    | CR-2032                                                                                                    | CR-2032                                                                                                    |
| Doba provozu              | Závisí na provozních podmínkách<br>a při podmínkách mimořádně<br>náročných na napájení může být<br>výrazně zkrácena.                                                                                                    | Závisí na provozních podmínkách<br>a při podmínkách mimořádně<br>náročných na napájení může být<br>výrazně zkrácena.                                                                                                    | Závisí na provozních podmínkách<br>a při podmínkách mimořádně<br>náročných na napájení může být<br>výrazně zkrácena.                                                                                                    |

## Displej

#### Tabulka 19. Parametry obrazovky

| Popis | Hodnoty |
|-------|---------|
| Тур   | FullHD  |
|       |         |

| Popis                          | Hodnoty                      |
|--------------------------------|------------------------------|
| Technologie panelu             | Široký pozorovací úhel (WVA) |
| Osvětlení (typické)            | 300 nitů                     |
| Rozměry (aktivní plocha):      |                              |
| Výška                          | 173,95 mm (6,85 palce)       |
| Šĩřka                          | 309,40 mm (12,18 palce)      |
| Úhlopříčka                     | 14 palců                     |
| Nativní rozlišení              | 1 920 x 1 080                |
| Počet megapixelů               | 2,0736                       |
| Barevná škála                  | 72 % NTSC, obvykle           |
| Pixely na palec (PPI)          | 157                          |
| Kontrastní poměr (minimální)   | 1 000 : 1                    |
| Doba odezvy (max.)             | 35 ms                        |
| Obnovovací frekvence           | 60 Hz                        |
| Vodorovný pozorovací úhel      | 80 stupňů                    |
| Svislý pozorovací úhel         | 80 stupňů                    |
| Rozteč pixelů                  | 0,161 x 0,161                |
| Spotřeba energie (max.)        | 1,80 W                       |
| Antireflexní vs. lesklý povrch | Lesklý                       |
| Možnosti dotykového ovládání   | Ano                          |

# Čtečka otisků prstů

#### Tabulka 20. Specifikace čtečky otisků prstů

| Popis                       | Hodnoty          |
|-----------------------------|------------------|
| Snímací technologie         | Kapacitní        |
| Rozlišení snímače           | 363              |
| Plocha snímače              | 5,25 mm x 6,9 mm |
| Velikost snímače v pixelech | 76 × 100         |

### Grafika

#### Tabulka 21. Specifikace integrované grafiky

#### Integrovaná grafika

| Řadič                      | Podpora externího displeje | Velikost paměti         | Procesor                                  |
|----------------------------|----------------------------|-------------------------|-------------------------------------------|
| Grafika Intel UHD Graphics | Jeden port HDMI 2.0        | Sdílená systémová paměť | Procesor Intel Core<br>i5/i7 10. generace |

### Zabezpečení

- Certifikace TPM (Trusted Platform Module) 2.0 FIPS-140-2 / TCG
- · Čtečka otisků prstů kompatibilní s funkcí Windows Hello ve vypínači (volitelné příslušenství)
- Dotyková čtečka otisků prstů (ve vypínači) s pokročilým ověřováním Control Vault 3.0 s certifikací FIPS 140-2 úrovně 3 (volitelné příslušenství)
- Kontaktní čtečka čipových karet a pokročilé ověřování ControlVault 3 s certifikací FIPS 140-2 úrovně 3 (volitelné příslušenství)
- Dotyková čtečka otisků prstů (ve vypínači), kontaktní čtečka čipových karet a pokročilé ověřování Control Vault 3 s certifikací FIPS 140-2 úrovně 3 (volitelné příslušenství)
- Dotyková čtečka otisků prstů ve vypínači, kontaktní čtečka čipových karet, bezkontaktní čtečka čipových karet, technologie NFC a pokročilé ověřování Control Vault 3 s certifikací FIPS 140-2 úrovně 3 (volitelné příslušenství)
- · Obličejová infračervená kamera (kompatibilní s funkcí Windows Hello) s funkcí ExpressSign-in (volitelné příslušenství)

### Zabezpečovací software

- · Sada Dell Client Command Suite
- · Ověření systému Dell BIOS
- · Dell Endpoint Security a Management Software (volitelné příslušenství)
- · VMware Carbon Black Endpoint Standard
- · VMware Carbon Black Endpoint Standard a Secureworks Threat Detection and Response
- · Dell Encryption Enterprise
- · Dell Encryption Personal
- Carbonite
- Disk ONE se softwarem VMware Workspace
- · Viditelnost a řízení koncového bodu systémem Absolute
- Netskope
- Dell Supply Chain Defense

### Okolí počítače

Úroveň znečištění vzduchu: G1 podle ustanovení normy ISA-S71.04-1985

#### Tabulka 22. Okolí počítače

| Popis                         | Provozní                                 | Skladovací                              |
|-------------------------------|------------------------------------------|-----------------------------------------|
| Teplotní rozsah               | 0 °C (32 °F)°C až 40 °C (104 °F)°C       | °C až 65 °C (149 °F) °C (32 °F až – °F) |
| Relativní vlhkost (maximální) | 0,1 % až 0,9 % (bez kondenzace)          | 0% až 0,95% (bez kondenzace)            |
| Vibrace (maximální)*          | 0,66 GRMS                                | 1,30 GRMS                               |
| Ráz (maximální)               | 140 G†                                   | 160 G†                                  |
| Nadmořská výška (maximální)   | 0 m až 3 048 m (32 stop až 5 518,4 stop) | 0 až 10 668 m (32 až 19 234,4 stopy)    |

\* Měřené při použití náhodného spektra vibrací, které simuluje prostředí uživatele.

† Měřené pomocí 2ms půlsinového pulzu, když je pevný disk aktivní.

# Konfigurace systému

VÝSTRAHA: Pokud nejste odborným uživatelem počítače, nastavení konfiguračního programu BIOS neměňte. Některé změny by mohly způsobit nesprávnou funkci počítače.

### i POZNÁMKA: Než začnete používat konfigurační program systému BIOS, doporučuje se zapsat si informace z obrazovek tohoto programu pro pozdější potřebu.

Konfigurační program BIOS použijte, když chcete:

- · získat informace o hardwaru nainstalovaném v počítači, například o množství paměti RAM a velikosti pevného disku,
- · změnit informace o konfiguraci systému,
- nastavit nebo změnit uživatelské možnosti, například heslo uživatele, typ nainstalovaného pevného disku a zapnutí nebo vypnutí základních zařízení.

#### Témata:

- Bootovací nabídka
- Navigační klávesy
- Spouštěcí sekvence
- Možnosti nástroje System setup (Nastavení systému)
- Aktualizace systému BIOS ve Windows
- Systémové heslo a heslo konfigurace
- ExpressSign-in

### Bootovací nabídka

Během zobrazení loga Dell stiskněte klávesu <F12> a spusťte jednorázovou spouštěcí nabídku se seznamem spouštěcích zařízení pro tento systém. Tato nabídka obsahuje také diagnostiku a možnosti nastavení systému BIOS. Zařízení uvedená ve spouštěcí nabídce závisejí na spustitelných zařízeních v systému. Tato nabídka je užitečná pro spouštění do konkrétního zařízení nebo spuštění diagnostiky systému. Použití spouštěcí nabídky nemění pořadí spouštění uložené v systému BIOS.

Možnosti jsou následující:

- Spouštění UEFI:
  - · Windows Boot Manager
- Další možnosti:
  - Nastavení systému BIOS
  - · Aktualizace Flash systému BIOS
  - Diagnostika
  - · Change Boot Mode Settings (Změnit nastavení režimu zavádění)

### Navigační klávesy

POZNÁMKA: V případě většiny možností nastavení systému se provedené změny zaznamenají, ale použijí se až po restartu počítače.

| Klávesy      | Navigace                                                                      |
|--------------|-------------------------------------------------------------------------------|
| Šipka nahoru | Přechod na předchozí pole.                                                    |
| Šipka dolů   | Přechod na další pole.                                                        |
| Vstoupit     | Výběr hodnoty ve vybraném poli (je-li to možné) nebo přechod na odkaz v poli. |
| Mezerník     | Rozbalení a sbalení rozevírací nabídky (je-li to možné).                      |

Karta

Esc

Přechod na další specifickou oblast.

Přechod na předchozí stránku, dokud se nezobrazí hlavní obrazovka. Stisknutí klávesy Esc na hlavní obrazovce zobrazí zprávu s požadavkem o uložení veškerých neuložených změn a restartuje systém.

### Spouštěcí sekvence

Funkce Boot Sequence nabízí rychlý a pohodlný způsob, jak obejít pořadí spouštění definované v konfiguraci systému a spustit systém přímo z určitého zařízení (např. optická jednotka nebo pevný disk). Během testu POST (Power-on Self Test), jakmile se zobrazí logo Dell, můžete:

- · Otevřít nabídku System Setup stisknutím klávesy F2.
- · Otevřít jednorázovou nabídku spuštění systému stisknutím klávesy F12.

Jednorázová nabídka zavádění systému obsahuje zařízení, ze kterých můžete spustit počítač, a možnost diagnostiky. Možnosti nabídky zavádění jsou následující:

- · Removable Drive (Vyjímatelný disk) (je-li k dispozici)
- STXXXX Drive (Jednotka STXXXX)

#### i POZNÁMKA: XXXX představuje číslo jednotky SATA.

- · Optical Drive (Optická jednotka) (je-li k dispozici)
- · Pevný disk SATA (je-li k dispozici)
- Diagnostika

#### (i) POZNÁMKA: Po výběru možnosti Diagnostics se zobrazí obrazovka ePSA diagnostics.

Na obrazovce s pořadím zavádění jsou k dispozici také možnosti přístupu na obrazovku nástroje Nastavení systému.

# Možnosti nástroje System setup (Nastavení systému)

i POZNÁMKA: V závislosti na notebooku a nainstalovaných zařízeních nemusí být některé z uvedených položek k dispozici.

### Obecné možnosti

#### Tabulka 23. Obecné

| Možnost             | Popis                                                                                                    |
|---------------------|----------------------------------------------------------------------------------------------------|
| System Information  | V této sekci jsou uvedeny primární funkce hardwaru počítače.                                                                  |
|                     | Možnosti jsou následující:                                                                                                    |
|                     | <ul> <li>System Information</li> <li>Konfigurace paměti</li> <li>Processor Information</li> <li>Device Information</li> </ul> |
| Battery Information | Zobrazuje stav baterie a typ napájecího adaptéru připojeného<br>k počítači.                                                   |
| Sekvence spuštění   | Umožňuje změnit pořadí, ve kterém se počítač snaží nalézt<br>operační systém.                                                 |
|                     | Možnosti jsou následující:                                                                                                    |
|                     | <ul> <li>Windows Boot Manager</li> <li>Volba v bootovacím seznamu – ve výchozím nastavení je</li> </ul>                       |

**UEFI** povoleno

| Možnost                 | Popis                                                                                                    |
|-------------------------|----------------------------------------------------------------------------------------------------|
| UEFI Boot Path Security | Umožňuje řídit, zda systém během zavádění pomocí cesty UEFI<br>Boot Path vyzve uživatele k zadání hesla správce. |
|                         | Klikněte na jednu z následujících možností:                                                                      |
|                         | <ul> <li>Vždy, kromě interního pevného disku – výchozí</li> <li>Vždy</li> <li>Nikdy</li> </ul>                   |
| Date/Time               | Slouží ke změně data a času. Změna systémového data a času se<br>projeví okamžitě.                               |

### Konfigurace systému

#### Tabulka 24. Konfigurace systému

| Možnost                           | Popis                                                                                                    |
|-----------------------------------|----------------------------------------------------------------------------------------------------|
| SATA Operation                    | Umožňuje konfigurovat provozní režim integrovaného řadiče<br>pevného disku SATA.                                                                                                    |
|                                   | Klikněte na jednu z následujících možností:                                                                                                    |
|                                   | <ul> <li>Vypnuto</li> <li>AHCI – výchozí</li> </ul>                                                                                                    |
| Drives                            | Tato pole umožňují povolení nebo zakázání různých diskových<br>jednotek na desce.                                                                                                    |
|                                   | Možnosti jsou následující:                                                                                                    |
|                                   | <ul> <li>SATA-2</li> <li>M.2 PCIe SSD-0</li> </ul>                                                                                                    |
| SMART Reporting                   | Tato funkce řídí, zda jsou chyby pevného disku týkající se<br>integrovaných jednotek hlášeny během spouštění systému.                                                                                                    |
|                                   | Tato možnost je ve výchozím nastavení zakázána.                                                                                                    |
| USB Configuration                 | Umožňuje zapnout nebo vypnout interní/integrovaný řadič USB.                                                                                                    |
|                                   | Možnosti jsou následující:                                                                                                    |
|                                   | <ul> <li>Povolit podporu funkce spuštění USB</li> <li>Povolit externí porty USB</li> </ul>                                                                                                    |
|                                   | Všechny možnosti jsou ve výchozím nastavení vybrány.                                                                                                    |
|                                   | POZNÁMKA: Klávesnice a myš USB vždy v nastavení<br>BIOS fungují bez ohledu na toto nastavení.                                                                                                    |
| Konfigurace doku Dell typu C      | Umožňuje připojení k dokům Dell řady WD a TB (doky typu C)<br>nezávisle na nastavení konfigurace USB a adaptéru Thunderbolt.                                                                                                    |
|                                   | Tato možnost je ve výchozím nastavení povolena.                                                                                                    |
| Konfigurace adaptéru Thunderbolt™ | Slouží k povolení či zakázání možností adaptéru Thunderbolt:                                                                                                    |
|                                   | <ul> <li>Thunderbolt (ve výchozím nastavení povoleno)</li> <li>Enable Thunderbolt Boot Support</li> <li>Enable Thunderbolt (and PCIe behind TBT) Pre-boot<br/>(Povolit rozhraní Thunderbolt (a PCIe za rozhraním TBT)<br/>před spuštěním)</li> </ul> |
|                                   | S následujícími úrovněmi zabezpečení:                                                                                                    |

• No Security (Bez zabezpečení)

| Možnost                                                                | Popis                                                                                                    |
|------------------------------------------------------------------------|----------------------------------------------------------------------------------------------------|
|                                                                        | <ul> <li>User Authentication (Ověření uživatele) – ve výchozím<br/>nastavení povoleno</li> <li>Secure Connect (Zabezpečené připojení)</li> <li>Display Port and USB Only (Port Display a pouze USB)</li> </ul>                                                                                                    |
| Thunderbolt™ Auto Switch (Automatické přepínání portu<br>Thunderbolt™) | Tato možnost určuje metodu, kterou řadič Thunderbolt používá k<br>výčtu zařízení PCIe.                                                                                                    |
|                                                                        | <ul> <li>Auto Switch (Automatické přepínání): Systém BIOS<br/>automaticky přepíná mezi režimem BIOS Assist a nativním<br/>výčtem počítačových zařízení Thunderbolt, aby byly maximálně<br/>využity výhody nainstalovaného operačního systému.</li> <li>Native Enumeration (Nativní výčet): Systém BIOS<br/>naprogramuje řadič Thunderbolt do nativního režimu<br/>(automatické přepínání je zakázáno).</li> <li>BIOS Assist Enumeration (Výčet BIOS Assist): Systém BIOS<br/>naprogramuje řadič Thunderbolt do režimu BIOS Assist<br/>(automatické přepínání je zakázáno).</li> </ul> |
|                                                                        | POZNÁMKA: Aby se změny projevily, je třeba počítač restartovat.                                                                                                    |
| USB PowerShare                                                         | Tato možnost povoluje/zakazuje funkci USB PowerShare.                                                                                                    |
|                                                                        | Tato možnost je ve výchozím nastavení zakázána.                                                                                                    |
| Zvuk                                                                   | Umožňuje povolit nebo zakázat integrovaný řadič zvuku. Ve<br>výchozím nastavení je vybrána možnost <b>Povolit audio</b> .                                                                                                    |
|                                                                        | Možnosti jsou následující:                                                                                                    |
|                                                                        | <ul> <li>Povolit mikrofon</li> <li>Povolit vnitřní reproduktor</li> </ul>                                                                                                    |
|                                                                        | Tato možnost je ve výchozím nastavení povolena.                                                                                                    |
| Keyboard Illumination                                                  | Toto pole vám umožňuje zvolit provozní režim funkce podsvícení<br>klávesnice.                                                                                                    |
|                                                                        | <ul> <li>Disabled (Zakázáno): Osvětlení klávesnice bude vždy vypnuté, resp. na hodnotě 0 %.</li> <li>Dim (Ztlumené): Povolí osvětlení klávesnice s 50% jasem.</li> <li>Bright (Jasné): Povolí osvětlení klávesnice se 100% jasem.</li> </ul>                                                                                                    |
| Keyboard Backlight Timeout on AC                                       | Tato možnost určuje čas vypršení podsvícení klávesnice, když je do<br>systému zapojen napájecí adaptér.                                                                                                    |
|                                                                        | Možnosti jsou tyto:                                                                                                    |
|                                                                        | <ul> <li>5 sekund</li> <li>10 sekund (Výchozí)</li> <li>15 sekund</li> <li>30 sekund</li> <li>1 minuta</li> <li>5 minut</li> <li>15 minut</li> <li>Nikdy</li> </ul>                                                                                                    |
| Keyboard Backlight Timeout on Battery                                  | Tato funkce určuje čas vypršení podsvícení klávesnice, když je<br>systém napájen pouze z baterie.                                                                                                    |
|                                                                        | Možnosti jsou tyto:                                                                                                    |
|                                                                        | · 5 sekund                                                                                                    |

| nost Popis            |                                                                                                    |
|-----------------------|----------------------------------------------------------------------------------------------------|
|                       | <ul> <li>15 sekund</li> <li>30 sekund</li> <li>1 minuta</li> <li>5 minut</li> <li>15 minut</li> <li>Nikdy</li> </ul>                                                                                                    |
| Dotyková obrazovka    | Tato volba řídí, zda je povolena nebo zakázána dotyková obrazovka.                                                                                                    |
|                       | Tato možnost je ve výchozím nastavení povolena.                                                                                                    |
| Unobtrusive Mode      | Pokud je tato možnost povolena, stisknutím klávesové zkratky<br>Fn + F7 vypnete všechna světla a zvuky systému. Stisknutím<br>klávesové zkratky Fn + F7 se obnoví běžný provoz.                                                                                 |
|                       | Výchozí hodnota je Disabled (Zakázáno).                                                                                                    |
| Čtečka otisků prstů   | Povolí nebo zakáže čtečku otisků prstů nebo funkci jednotného<br>přihlášení (SSO) ve čtečce otisků prstů.                                                                                                    |
|                       | <ul> <li>Enable Fingerprint Reader Device (Povolit čtečku otisků prstů): Ve výchozím nastavení povoleno</li> <li>Enable Fingerprint Reader Single Sign On (Povolit funkci jednotného přihlášení čtečky otisků prstů): Ve výchozím nastavení povoleno</li> </ul> |
| Miscellaneous devices | Umožňuje na desce povolit nebo zakázat různá zařízení.                                                                                                    |
|                       | <ul> <li>Povolit kameru – výchozí nastavení</li> <li>Enable Secure Digital (SD) Card</li> <li>Zavádění systému z karty SD – zakázáno</li> <li>Karta SD v režimu pouze ke čtení – zakázáno</li> </ul>                                                            |

### Možnosti obrazovky Video

#### Tabulka 25. Grafika

| Možnost                                                 | Popis                                                                                                    |
|---------------------------------------------------------|----------------------------------------------------------------------------------------------------|
| LCD Brightness                                          | Umožňuje nastavení jasu displeje v závislosti na zdroji napájení.<br>Provoz na baterii (výchozí nastavení je 50 %) a připojení<br>k napájecímu adaptéru (výchozí nastavení je 100 %). |
| Dynamic Backlight Control (Dynamické řízení podsvícení) | Tato možnost povoluje nebo zakazuje dynamické řízení podsvícení,<br>jestliže panel tuto funkci podporuje.                                                                             |

### Zabezpečení

#### Tabulka 26. Zabezpečení

| Možnost       | Popis                                               |
|---------------|-----------------------------------------------------|
| Heslo správce | Slouží k nastavení, změně a smazání hesla správce.  |
|               | Výzvy k nastavení hesla jsou:                       |
|               | · Zadat staré heslo:                                |
|               | <ul> <li>Zadat nové heslo:</li> </ul>               |
|               | • Potvrdit nové heslo:                              |
|               | Po nastavení hesla klikněte na tlačítko <b>OK</b> . |

| Možnost                              | Popis                                                                                                    |
|--------------------------------------|----------------------------------------------------------------------------------------------------|
|                                      | <ul> <li>POZNÁMKA: Při prvním přihlášení je pole Zadat staré heslo označeno jako Nenastaveno.</li> <li>Nastavte poprvé heslo. Později je můžete změnit nebo odstranit.</li> </ul>           |
| Heslo systému                        | Umožňuje nastavit, změnit či smazat systémové heslo.                                                                                                    |
|                                      | Výzvy k nastavení hesla jsou:                                                                                                    |
|                                      | · Zadat staré heslo:                                                                                                    |
|                                      | Zadat nové heslo:                                                                                                    |
|                                      | <ul> <li>Potvrdit nove neslo:</li> </ul>                                                                                                    |
|                                      |                                                                                                    |
|                                      | (j) POZNAMKA: Při prvním přihlášení je pole Zadat staré heslo označeno jako Nenastaveno.<br>Nastavte poprvé heslo. Později je můžete změnit nebo odstranit.                                 |
| Silné heslo                          | Umožní vynutit, aby bylo vždy nastaveno silné heslo.                                                                                                    |
|                                      | · Povolit vynucení silného hesla                                                                                                    |
|                                      | Tato volba není ve výchozím nastavení nastavena.                                                                                                    |
| Konfigurace hesla                    | Umožňuje určit délku hesla. Minimálně 4, maximálně 32 znaků                                                                                                    |
| Vynechání hesla                      | Umožňuje obejít výzvy k zadání systémového hesla a hesla interního pevného disku při jejich nastavení<br>během restartu počítače.                                                           |
|                                      | Klikněte na jednu z možností:                                                                                                    |
|                                      | <ul> <li>Vypnuto – výchozí</li> <li>Obejití při restartu</li> </ul>                                                                                                    |
| Změna hesla                          | Slouží ke změně systémového hesla, pokud je nastaveno heslo správce.                                                                                                    |
|                                      | <ul> <li>Povolit změny bez zadání hesla správce</li> </ul>                                                                                                    |
|                                      | Tato možnost je ve výchozím nastavení povolena.                                                                                                    |
| Nesprávcovské změny<br>nastavení     | Umožňuje určit, zda jsou po nastavení hesla správce povoleny změny v možnostech nastavení. Pokud je<br>tato možnost zakázána, pak jsou možnosti nastavení uzamčeny heslem správce.          |
|                                      | · Povolit změny bezdrátového přepínače                                                                                                    |
|                                      | Tato volba není ve výchozím nastavení nastavena.                                                                                                    |
| Aktualizace firmwaru<br>kansle LIEEI | Umožňuje aktualizovat systém BIOS prostřednictvím balíčků s aktualizací UEFI Capsule.                                                                                                    |
|                                      | Povolit aktualizace firmwaru UEFI Capsule                                                                                                    |
|                                      | Tato možnost je ve výchozím nastavení povolena.                                                                                                    |
| TPM 2.0 Security                     | Slouží k povolení a zakázání modulu TPM (Trusted Platform Module) po spuštění počítače (POST).                                                                                              |
|                                      | Možnosti jsou následující:                                                                                                    |
|                                      | <ul> <li>TPM On (Modul TPM zapnut) – výchozí</li> <li>Clear</li> <li>PPI Bypass for Enable Commands (Obejití PPI pro povolení příkazů) – výchozí nastavení</li> </ul>                       |
|                                      | <ul> <li>PPI Bypass for Disable Commands (Obejití PPI pro zakázání příkazů)</li> <li>PPI Bypass for Clear Commanda (Obejití PPI pro monocí příkazů)</li> </ul>                              |
|                                      | <ul> <li>Attestation Enable (Povolit atestaci) – výchozí nastavení</li> </ul>                                                                                                    |
|                                      | <ul> <li>Key Storage Enable (Povolit úložiště klíče) – výchozí nastavení</li> <li>SHA-256 – výchozí</li> </ul>                                                                              |
| Absolute®                            | V tomto poli můžete povolit, zakázat nebo trvale zakázat rozhraní modulu BIOS v rámci volitelné služby<br>Absolute Persistence Module společnosti Absolute® Software.                       |
| OROM Keyboard Access                 | Tato možnost určuje, zda mohou uživatelé během spouštění prostřednictvím klávesových zkratek<br>vstupovat na obrazovky konfigurace OROM (Option Read Only Memory). Konkrétně tato nastavení |

| Možnost                          | Popis                                                                                                    |
|----------------------------------|----------------------------------------------------------------------------------------------------|
|                                  | umožňují zabránit přístupu k poli Intel® RAID (Ctrl + I) a rozšíření Intel® Management Engine BIOS<br>Extension (Ctrl + P / F12). |
|                                  | Možnosti jsou tyto:                                                                                                    |
|                                  | <ul> <li>Enable (Povolit)</li> <li>One Time Enable</li> <li>Zakázat</li> </ul>                                                    |
| Zámek správcovského<br>nastavení | Brání uživatelům v přístupu ke konfiguraci, pokud je nastaveno heslo správce.                                                     |
|                                  | <ul> <li>Povolit zámek správcovského nastavení</li> </ul>                                                                         |
|                                  | Tato volba není ve výchozím nastavení nastavena.                                                                                  |
| Zámek hlavního hesla             | Umožňuje povolit nebo zakázat podporu hlavního hesla.                                                                             |
|                                  | · Povolit zámek hlavního nastavení                                                                                                |
|                                  | Tato volba není ve výchozím nastavení nastavena.                                                                                  |
|                                  | POZNÁMKA: Předtím, než budete moci změnit nastavení, je nutné zrušit heslo pevného<br>disku.                                      |
| Omezení zabezpečení<br>SMM       | Umožňuje povolit nebo zakázat dodatečnou ochranu proti omezení zabezpečení UEFI SMM.                                              |
|                                  | · Omezení zabezpečení SMM                                                                                                    |
|                                  | Tato volba není ve výchozím nastavení nastavena.                                                                                  |

### **Secure Boot**

#### Tabulka 27. Secure Boot

| Možnost                      | Popis                                                                                                    |
|------------------------------|----------------------------------------------------------------------------------------------------|
| Povolit zabezpečené spuštění | Slouží k povolení či zakázání funkce Zabezpečené spouštění.                                                         |
|                              | <ul> <li>Secure Boot Enable (Povolit bezpečné spuštění) –<br/>výchozí</li> </ul>                                    |
| Režim zabezpečeného spuštění | Změna do režimu Secure Boot upravuje chování zabezpečeného<br>spouštění a povoluje ověřování podpisů ovladače UEFI. |
|                              | Vyberte si jednu z následujících možností:                                                                          |
|                              | <ul> <li>Režim nasazení – výchozí</li> <li>Režim auditu</li> </ul>                                                  |
| Expert Key Management        | Umožňuje aktivovat nebo deaktivovat správu klíčů Expert Key<br>Management.                                          |
|                              | <ul> <li>Povolit vlastní režim</li> </ul>                                                                           |
|                              | Tato volba není ve výchozím nastavení nastavena.                                                                    |
|                              | Možnosti vlastního režimu správy klíčů:                                                                             |
|                              | <ul> <li>PK – výchozí</li> </ul>                                                                                    |
|                              | · KEK                                                                                                    |
|                              | · db                                                                                                    |
|                              | · dbx                                                                                                    |

### Možnosti funkce Intel Software Guard Extension

#### Tabulka 28. Funkce Intel Software Guard Extensions

| Možnost                 | Popis                                                                                                    |
|-------------------------|----------------------------------------------------------------------------------------------------|
| Povolit Intel SGX       | Toto pole umožňuje zabezpečené prostředí pro běh kódu a ukládání<br>citlivých dat v kontextu hlavního operačního systému.                                       |
|                         | Klikněte na jednu z následujících možností:                                                                                                    |
| Velikost paměti Enclave | <ul> <li>Vypnuto</li> <li>Aktivní</li> <li>Řízeno softwarově – výchozí</li> <li>Tato možnost nastavuje položku Velikost rezervní paměti oblasti SGX.</li> </ul> |
|                         | Klikněte na jednu z následujících možností:                                                                                                    |
|                         | <ul> <li>32 MB</li> <li>64 MB</li> <li>128 MB – výchozí</li> </ul>                                                                                              |

### Výkon

#### Tabulka 29. Výkon

| Možnost               | Popis                                                                                                    |
|-----------------------|----------------------------------------------------------------------------------------------------|
| Multi Core Support    | Toto pole určuje, zda procesor může využít jedno jádro, nebo<br>všechna jádra. Výkon některých aplikací se s dalšími jádry zlepší. |
|                       | <ul> <li>Vše – výchozí</li> </ul>                                                                                                  |
|                       | · 1                                                                                                    |
|                       | · 2                                                                                                    |
|                       | . 3                                                                                                    |
| Intel SpeedStep       | Slouží k povolení či zakázání režimu Intel SpeedStep procesoru.                                                                    |
|                       | Povolit Intel SpeedStep                                                                                                    |
|                       | Tato možnost je ve výchozím nastavení povolena.                                                                                    |
| C-States Control      | Slouží k povolení či zakázání dalších režimů spánku procesoru.                                                                     |
|                       | · C-States                                                                                                    |
|                       | Tato možnost je ve výchozím nastavení povolena.                                                                                    |
| Intel® TurboBoost™    | Tato možnost povolí nebo zakáže režim procesoru Intel®<br>TurboBoost™.                                                             |
| Ovládání Hyper-Thread | Slouží k povolení či zakázání funkce HyperThreading v procesoru.                                                                   |
|                       | · Vypnuto                                                                                                    |
|                       | <ul> <li>Povoleno – výchozí</li> </ul>                                                                                             |

# Řízení spotřeby

#### Tabulka 30. Řízení spotřeby

| Moznost                                  | Popis                                                                                                    |
|------------------------------------------|----------------------------------------------------------------------------------------------------|
| Povolení automatického<br>zapnutí        | Slouží k povolení či zakázání funkce automatického zapnutí počítače, pokud je připojen napájecí adaptér.                                                                                                    |
|                                          | · Zapnutí při obnovení napájení                                                                                                    |
|                                          | Tato volba není ve výchozím nastavení nastavena.                                                                                                    |
| Povolit technologii Intel                | Tato volba slouží k povolení nebo zakázání technologie Intel Speed Shift.                                                                                                    |
| Speed Shift                              | Tato volba není ve výchozím nastavení nastavena.                                                                                                    |
| Auto On Time                             | Slouží k nastavení času, kdy se počítač automaticky zapne.                                                                                                    |
|                                          | Možnosti jsou následující:                                                                                                    |
|                                          | <ul> <li>Vypnuto – výchozí</li> </ul>                                                                                                    |
|                                          | · Každý den                                                                                                    |
|                                          | Pracovní dny                                                                                                    |
|                                          | · Vybrat dny                                                                                                    |
|                                          | Tato volba není ve výchozím nastavení nastavena.                                                                                                    |
| USB Wake Support                         | Slouží k povolení funkce, kdy po vložení zařízení USB počítač přejde z pohotovostního režimu do<br>normálního.                                                                                                    |
|                                          | <ul> <li>Povolení podpory probuzení přes rozhraní USB</li> </ul>                                                                                                    |
|                                          | · Wake on Dell USB-C dock                                                                                                    |
|                                          | Tato volba není ve výchozím nastavení nastavena.                                                                                                    |
| Ovládání bezdrátového<br>rádia           | Pokud je tato možnost povolena, detekuje připojení systému k pevné síti a následně vypne zvolené<br>bezdrátové vysílače (WLAN, případně WWAN). Po odpojení z pevné sítě se zvolený bezdrátový vysílač<br>znovu zapne. |
|                                          | · Ovládání vysílače WLAN                                                                                                    |
|                                          | Tato volba není ve výchozím nastavení nastavena.                                                                                                    |
| Blokovat režim spánku                    | Tato možnost slouží k blokování přechodu do režimu spánku v prostředí operačního systému.                                                                                                    |
|                                          | Tato volba není ve výchozím nastavení nastavena.                                                                                                    |
| Snížení odběru                           | Slouží k povolení či zakázání funkce Peak Shift. Když je tato funkce povolena, minimalizuje spotřebu                                                                                                    |
|                                          | energie v dobé, kdy je ji potřeba nejvíc. Baterie se nenabijí mezi začátkem a koncem režimu Peak Shift.                                                                                                    |
|                                          | Pro každý den v týdnu lze konfigurovat dobu začátku a konce režimu Peak Shift.                                                                                                    |
|                                          | Tato volba nastaví prahovou hodnotu baterie (15 % až 100 %).                                                                                                    |
| Advanced Battery Charge<br>Configuration | Tato možnost umožňuje maximalizovat stav baterie. Povolíte-li tuto možnost, počítač použije po dobu,<br>kdy nepracujete, standardní nabíjecí algoritmus pro zlepšení stavu baterie.                                   |
|                                          | Pro každý den v týdnu lze konfigurovat režim pokročilého nabíjení baterie.                                                                                                    |
| Primary Battery Charge<br>Configuration  | Slouží k výběru režimu nabíjení baterie.                                                                                                    |
|                                          | Možnosti jsou následující:                                                                                                    |
|                                          | · Adaptivní – výchozí                                                                                                    |
|                                          | Standard – úplné nabití baterie v běžném režimu                                                                                                    |
|                                          | <ul> <li>Expresní nabíjení – baterie může být nabíjena za kratší čas pomocí technologie pro rychlé nabíjení<br/>společnosti Dell.</li> </ul>                                                                          |
|                                          | <ul> <li>Základní použití AC</li> <li>Vlastní</li> </ul>                                                                                                    |

\_

#### Popis

Pokud je zvoleno Vlastní nabití, lze také nakonfigurovat možnosti Začátek vlastního nabití a Konec vlastního nabití.

(i) POZNÁMKA: Všechny režimy nabíjení nemusí být k dispozici pro všechny baterie.

### POST Behavior (Chování POST)

#### Tabulka 31. POST Behavior (Chování POST)

| Možnost                                       | Popis                                                                                                    |
|-----------------------------------------------|----------------------------------------------------------------------------------------------------|
| Adapter Warnings                              | Slouží k povolení či zakázání nastavení výstražných zpráv systému (BIOS), pokud používáte určité typy<br>napájecích adaptérů.                                                                                                    |
|                                               | Povolit výstrahy adaptéru – výchozí                                                                                                    |
| Numlock Enable                                | Slouží k povolení nebo zakázání funkce Numlock po spuštění systému.                                                                                                    |
|                                               | Povolit Numlock – výchozí nastavení                                                                                                    |
| Fn Lock Options                               | Umožňuje, aby kombinace kláves Fn + Esc přepínala primární chování kláves F1–F12 mezi standardními<br>a sekundárními funkcemi. Pokud tuto možnost zakážete, nebude možné dynamicky přepínat primární<br>chování těchto kláves.               |
|                                               | <ul> <li>Zámek Fn – výchozí</li> </ul>                                                                                                    |
|                                               | Klikněte na jednu z následujících možností:                                                                                                    |
|                                               | <ul> <li>Lock Mode Disable/Standard (Režim zámku zakázán / standardní)</li> <li>Lock Mode Enable/Secondary (Povolit režim zamčení / sekundární) – výchozí</li> </ul>                                                                         |
| Fastboot                                      | Umožňuje urychlit proces spouštění vynecháním některých kroků kontroly kompatibility.                                                                                                    |
|                                               | Klikněte na jednu z následujících možností:                                                                                                    |
|                                               | <ul> <li>Minimální – výchozí nastavení</li> <li>Detailní</li> </ul>                                                                                                    |
|                                               | · Automaticke                                                                                                    |
| Prodloužený čas BIOS                          | Umožňuje vytvořit prodlevu před zaváděním systému navíc.                                                                                                    |
| 1001                                          | Klikněte na jednu z následujících možností:                                                                                                    |
|                                               | • <b>0 sekund</b> – Výchozí                                                                                                    |
|                                               | · 5 sekund<br>· 10 sekund                                                                                                    |
|                                               |                                                                                                    |
| Full Screen logo                              | Umožňuje zobrazit logo na celou obrazovku, pokud obrázek odpovídá rozlišení obrazovky.                                                                                                    |
|                                               | <ul> <li>Povolit logo na celou obrazovku</li> </ul>                                                                                                    |
|                                               | Tato volba není ve výchozím nastavení nastavena.                                                                                                    |
| Warnings and Errors                           | Umožňuje vybrat různé možnosti – v průběhu testu POST buď zastavit, zobrazit výzvu a vyčkat na vstup<br>uživatele, pokračovat při zjištěných varováních, ale pozastavit při chybách, nebo pokračovat při zjištěných<br>varováních i chybách. |
|                                               | Klikněte na jednu z následujících možností:                                                                                                    |
|                                               | <ul> <li>Výzva při varování a chybách – výchozí nastavení</li> </ul>                                                                                                    |
|                                               | <ul> <li>Pokračovat při varování</li> <li>Pokračovat při varování a chybách</li> </ul>                                                                                                    |
|                                               |                                                                                                    |
| Sign of Life Indication (Indikace funkčnosti) | Tato možnost umožňuje systému zobrazit během události POST, že vypínač byl detekován způsobem,<br>který může uživatel slyšet nebo cítit.                                                                                                    |

#### Možnost

#### Popis

.

- Enable Sign of Life Audio Indication (Povolit zvukové rozpoznání znamení funkčnosti)
  - Enable Sign of Life Display Indication (Povolit obrazové rozpoznání znamení funkčnosti)
  - Enable Sign of Life Keyboard Backlight Indication (Povolit rozpoznání znamení funkčnosti pomocí podsvícení klávesnice)

### Možnosti správy

#### Tabulka 32. Možnosti správy

| Možnost       | Popis                                                                                                    |
|---------------|----------------------------------------------------------------------------------------------------|
| USB provision | Když je funkce povolena, lze přidělovat Intel AMT pomocí místního<br>souboru pro přidělování prostřednictvím úložného zařízení USB. |
| MEBx Hotkey   | Tato možnost určuje, zda má být funkce klávesových zkratek<br>MEBx povolena při spuštění systému.                                   |

### Virtualization support (Podpora virtualizace)

#### Tabulka 33. Virtualization Support (Podpora virtualizace)

| Možnost           | Popis                                                                                                    |
|-------------------|----------------------------------------------------------------------------------------------------|
| Virtualization    | Tato možnost určuje, zda může nástroj Virtual Machine Monitor (VMM) používat doplňkové funkce<br>hardwaru poskytované virtualizační technologií Intel Virtualization.  |
|                   | • Enable Intel Virtualization Technology (Povolit technologii Intel Virtualization)                                                                                    |
|                   | Tato možnost je ve výchozím nastavení povolena.                                                                                                    |
| VT for Direct I/O | Povoluje či zakazuje nástroji VMM (Virtual Machine Monitor) využívat další možnosti hardwaru<br>poskytované technologií Intel Virtualization pro přímý vstup a výstup. |
|                   | • Enable VT for Direct I/O (Povolit technologii VT pro přímý vstup a výstup)                                                                                           |
|                   | Tato možnost je ve výchozím nastavení povolena.                                                                                                    |
| Trusted Execution | Tato možnost určuje, zda může nástroj Measured Virtual Machine Monitor (MVMM) používat<br>doplňkové funkce hardwaru zajišťované technologií Intel® Trusted Execution.  |
|                   | POZNÁMKA: Chcete-li tuto funkci použít, je nutné povolit a aktivovat modul TPM a povolit virtualizační technologii a VT pro přímý vstup a výstup.                      |

### Možnosti bezdrátového připojení

#### Tabulka 34. Bezdrátové připojení

| Možnost         | Popis                                                                                                    |
|-----------------|----------------------------------------------------------------------------------------------------|
| Wireless Switch | Slouží k nastavení bezdrátových zařízení, která lze spravovat<br>pomocí přepínače bezdrátové komunikace.       |
|                 | Možnosti jsou následující:                                                                                     |
|                 | <ul> <li>WWAN</li> <li>GPS (on WWAN Module) (GPS, na modulu WWAN)</li> <li>WLAN</li> <li>Bluetooth®</li> </ul> |
|                 | Všechny možnosti jsou ve výchozím nastavení povoleny.                                                          |

| Možnost                | Popis                                                                                                    |
|------------------------|----------------------------------------------------------------------------------------------------|
| Wireless Device Enable | Slouží k povolení či zakázání vnitřních bezdrátových zařízení:                                                               |
|                        | Možnosti jsou následující:                                                                                                   |
|                        | <ul> <li>WWAN/GPS</li> <li>WLAN</li> <li>Bluetooth®</li> <li>Bezkontaktní čtečka čipových karet / technologie NFC</li> </ul> |
|                        | vsechny moznosti jsou ve vychozim nastaveni povoleny.                                                                        |

### Maintenance

#### Tabulka 35. Maintenance

| Možnost                | Popis                                                                                                    |
|------------------------|----------------------------------------------------------------------------------------------------|
| Výrobní číslo          | Zobrazí výrobní číslo počítače.                                                                                                    |
| Inventární číslo       | Umožňuje vytvořit inventární štítek počítače, pokud zatím nebyl nastaven.                                                                                                    |
|                        | Tato volba není ve výchozím nastavení nastavena.                                                                                                    |
| Downgrade systému BIOS | Umožňuje provést flash firmwaru na starší revize.                                                                                                    |
|                        | · Povolit downgrade systému BIOS                                                                                                    |
|                        | Tato možnost je ve výchozím nastavení povolena.                                                                                                    |
| Smazání dat            | Umožňuje bezpečně vymazat data ze všech zařízení interních úložišť.                                                                                                    |
|                        | <ul> <li>Vymazat při příštím spuštění</li> </ul>                                                                                                    |
|                        | Tato volba není ve výchozím nastavení nastavena.                                                                                                    |
| Obnovení systému BIOS  | <b>Obnovení systému BIOS z pevného disku</b> – tato možnost je ve výchozím nastavení povolena. Slouží<br>k opravě poškozeného systému BIOS ze záložního souboru na primárním pevném disku nebo externí<br>jednotce USB. |
|                        | Automatické obnovení systému BIOS – umožňuje obnovit systém BIOS automaticky.                                                                                                    |
|                        | i POZNÁMKA: Pole Obnovení systému BIOS z pevného disku by mělo být povoleno.                                                                                                    |
|                        | Vždy provést kontrolu integrity – provádí kontrolu integrity při každém spuštění.                                                                                                    |

### System Logs (Systémové protokoly)

#### Tabulka 36. System Logs (Systémové protokoly)

| Možnost        | Popis                                                                                                    |
|----------------|----------------------------------------------------------------------------------------------------|
| BIOS events    | Slouží k zobrazení a vymazání událostí po spuštění v rámci volby System Setup (Nastavení systému)<br>(BIOS).  |
| Thermal Events | Slouží k zobrazení a vymazání událostí teploty po spuštění v rámci volby System Setup (Nastavení<br>systému). |
| Power Events   | Slouží k zobrazení a vymazání událostí napájení v rámci volby System Setup (Nastavení systému).               |

### Aktualizace systému BIOS ve Windows

Systém BIOS (Konfigurace systému) se doporučuje aktualizovat tehdy, když měníte základní desku nebo je k dispozici aktualizace. V případě notebooků zajistěte, aby před spuštěním aktualizace systému BIOS byla baterie plně nabitá a notebook byl připojen do elektrické sítě.

### i POZNÁMKA: Pokud je povolena funkce BitLocker, je zapotřebí ji před zahájením aktualizace systému BIOS pozastavit a po dokončení aktualizace systému BIOS opět povolit.

- 1. Restartujte počítač.
- 2. Přejděte na web Dell.com/support.
  - · Zadejte výrobní číslo nebo kód express service code a klikněte na tlačítko Odeslat.
  - · Klikněte na možnost Rozpoznat produkt a postupujte podle instrukcí na obrazovce.
- 3. Pokud se vám nedaří rozpoznat nebo nalézt servisní štítek (výrobní číslo), klikněte na možnost Vybrat ze všech produktů.
- 4. Ze seznamu vyberte kategorii Produkty.

#### i POZNÁMKA: Vyberte příslušnou kategorii, která vás dovede na stránku produktu.

- 5. Vyberte model svého počítače. Zobrazí se stránka produktové podpory pro váš počítač.
- Klikněte na možnost Získat ovladače a poté na možnost Ovladače a soubory ke stažení.
   Zobrazí se část Ovladače a soubory ke stažení.
- 7. Klikněte na kartu Najdu to sám.
- 8. Klikněte na možnost BIOS, zobrazí se verze systému BIOS.
- 9. Vyhledejte nejnovější soubor se systémem BIOS a klikněte na odkaz Stáhnout.
- V okně Zvolte metodu stažení klikněte na tlačítko Stáhnout soubor. Zobrazí se okno Stažení souboru.
- **11.** Kliknutím na tlačítko **Uložit** uložíte soubor do počítače.
- Kliknutím na tlačítko Spustit v počítači nainstalujete aktualizované nastavení systému BIOS. Postupujte podle pokynů na obrazovce.

# Aktualizace systému BIOS v systémech s povoleným softwarem BitLocker

VÝSTRAHA: Jestliže není technologie BitLocker před aktualizací systému BIOS pozastavena, při dalším restartu systém nerozezná klíč BitLocker. Budete vyzváni k vložení obnovovacího klíče a systém o něj bude žádat při každém restartu.
 Pokud obnovovací klíč není znám, může to vést ke ztrátě dat nebo ke zbytečné opakované instalaci operačního systému.
 Další informace o tomto tématu naleznete v článku Aktualizace systému BIOS v systémech Dell s povolenou funkcí BitLocker ve znalostní databázi.

### Aktualizace systému BIOS pomocí jednotky Flash USB

Jestliže v počítači nelze spustit systém Windows, avšak je stále potřeba aktualizovat systém BIOS, stáhněte soubor BIOS pomocí jiného počítače a uložte jej na spustitelnou jednotku Flash USB.

### i POZNÁMKA: Budete potřebovat spustitelnou jednotku Flash USB. Další podrobnosti naleznete v článku Vytvoření spustitelné jednotky Flash USB pomocí balíčku DDDP (Dell Diagnostic Deployment Package)

- 1. Stáhněte aktualizační soubor s příponou .EXE pro systém BIOS do jiného počítače.
- 2. Zkopírujte soubor, např. O9010A12.EXE, na spustitelnou jednotku Flash USB.
- 3. Vložte jednotku Flash USB do počítače, který potřebuje aktualizovat systém BIOS.
- 4. Restartujte počítač, a jakmile se objeví logo Dell Splash, stiskněte klávesu F12. Zobrazí se jednorázová spouštěcí nabídka.
- 5. Pomocí šipek zvolte možnost Paměťové zařízení USB a stiskněte klávesu Enter.
- 6. Systém se spustí do příkazového řádku Diag C:\>.
- 7. Napište plný název souboru, např. O9010A12.exe, spusťte soubor a stiskněte klávesu Enter.
- 8. Spustí se nástroj BIOS Update Utility. Postupujte podle pokynů na obrazovce.

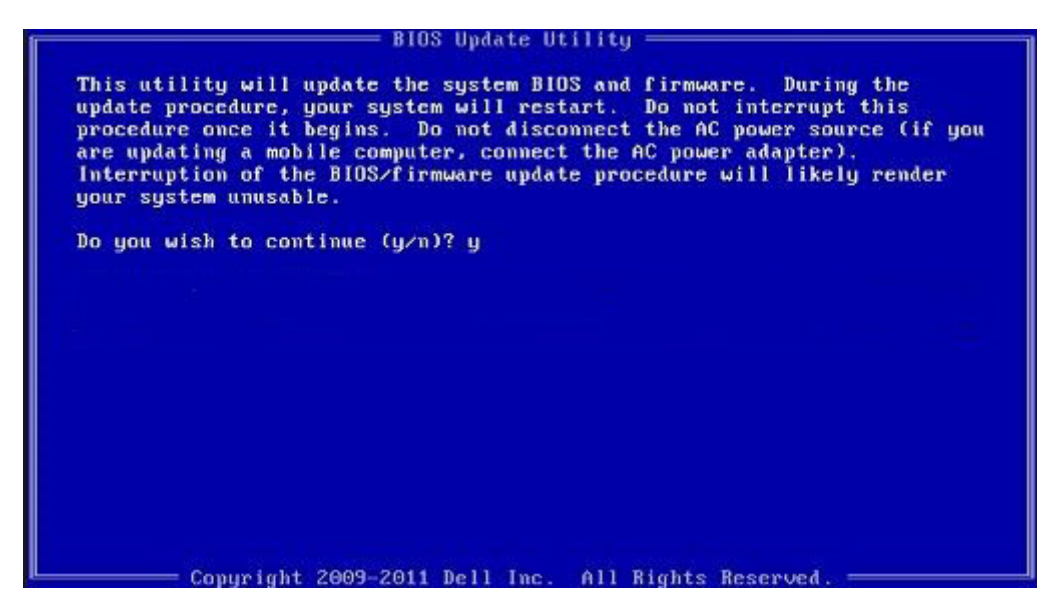

Obrázek 1. Obrazovka systému DOS pro aktualizaci systému BIOS

### Systémové heslo a heslo konfigurace

#### Tabulka 37. Systémové heslo a heslo konfigurace

| Typ hesla         | Popis                                                                                                    |
|-------------------|----------------------------------------------------------------------------------------------------|
| Heslo systému     | Heslo, které je třeba zadat před přihlášením se k počítači.                                                          |
| Heslo konfigurace | Heslo, které je třeba zadat před získáním přístupu a možností<br>provádění změn v nastavení systému BIOS v počítači. |

Můžete vytvořit systémové heslo a zabezpečit počítač heslem.

🔨 VÝSTRAHA: Heslo nabízí základní úroveň zabezpečení dat v počítači.

🛆 VÝSTRAHA: Pokud počítač nebude uzamčen nebo zůstane bez dozoru, k uloženým datům může získat přístup kdokoli.

(i) POZNÁMKA: Systémové heslo a heslo konfigurace je zakázáno.

### Přiřazení hesla konfigurace systému

Nové systémové heslo nebo heslo správce lze nastavit pouze v případě, že je stav Nenastaveno.

Nástroj Konfigurace systému otevřete stisknutím tlačítka F2 ihned po spuštění či restartu počítače.

- Na obrazovce Systém BIOS nebo Konfigurace systému vyberte možnost Zabezpečení a stiskněte klávesu Enter. Otevře se obrazovka Zabezpečení.
- 2. Zvolte možnost Systémové heslo / heslo správce a v poli Zadejte nové heslo vytvořte heslo.

Nové heslo systému přiřaď te podle následujících pokynů:

- Heslo smí obsahovat nejvýše 32 znaků.
- Heslo smí obsahovat čísla od 0 do 9.
- · Povolena jsou pouze malá písmena (velká písmena jsou zakázána).
- Povoleny jsou pouze následující zvláštní znaky: mezera, ("), (+), (,), (-), (.), (/), (;), ([), (\), (]), (`).
- 3. Vypište systémové heslo, které jste zadali dříve do pole Potvrdit nové heslo a klikněte na možnost OK.
- 4. Po stisknutí klávesy Esc se zobrazí zpráva s požadavkem na uložení změn.
- 5. Stisknutím klávesy Y změny uložíte. Počítač se restartuje.

# Odstranění nebo změna stávajícího hesla konfigurace systému

Před pokusem o odstranění nebo změnu stávajícího hesla k systému a/nebo konfiguraci ověřte, zda je možnost **Stav hesla** v programu Konfigurace systému nastavena na hodnotu Odemčeno. Pokud je možnost **Stav hesla** nastavena na hodnotu Zamčeno, stávající heslo k systému a/nebo konfiguraci nelze odstranit ani změnit.

Nástroj Konfigurace systému otevřete stisknutím tlačítka F2 ihned po spuštění či restartu počítače.

- 1. Na obrazovce Systém BIOS nebo Konfigurace systému vyberte možnost Zabezpečení systému a stiskněte klávesu Enter. Otevře se obrazovka Zabezpečení systému.
- 2. Na obrazovce Zabezpečení systému ověřte, zda je v nastavení Stav hesla vybrána možnost Odemčeno.
- 3. Po změně nebo odstranění stávajícího hesla systému vyberte možnost Heslo systému a stiskněte klávesu Enter nebo Tab.
- 4. Po změně nebo odstranění stávajícího hesla konfigurace vyberte možnost Heslo konfigurace a stiskněte klávesu Enter nebo Tab.

i POZNÁMKA: Jestliže heslo k systému či konfiguraci měníte, vložte na vyžádání nové heslo. Pokud heslo k systému či konfiguraci mažete, potvrďte na vyžádání smazání hesla.

- 5. Po stisknutí klávesy Esc se zobrazí zpráva s požadavkem na uložení změn.
- Stisknutím klávesy Y uložíte změny a nástroj Konfigurace systému ukončíte. Počítač se restartuje.

### **ExpressSign-in**

V systémech Dell Latitude se snímač přiblížení využívá, když je systém zapnutý nebo v režimu spánku. Platné stavy snímače přiblížení jsou **Near (Poblíž)** a **Enable with external monitor (Povolit s externím monitorem)**. Funkce snímání přiblížení se automaticky zakáže, když je notebook zapnutý a zbývající doba provozu na baterie je nižší než 30 minut.

### Chování funkce ExpressSign-in ve stavu Near

Následující tabulka popisuje chování stavu Near (Poblíž):

(i) POZNÁMKA: Uživatelské rozhraní Dell ExpressSign-in představuje funkci snímače přiblížení.

i POZNÁMKA: V okně ExpressSign-in kliknutím na tlačítko Go vedle pole Setup facial recognition spusťte a nastavte možnost Windows Hello facial sign-in.

#### Tabulka 38. Chování stavu Near (Poblíž)

| Stav systému                 | Popis                                                                                                    |
|------------------------------|----------------------------------------------------------------------------------------------------|
| Zapnuto / pohotovostní režim | <ul> <li>Probudí systém, když je uživatel v zorném poli snímače v zapnutém stavu a kontrolka LED svítí trvale bíle nebo je v pohotovostním režimu.</li> <li>POZNÁMKA: Snímač neprobudí systém z nízkopříkonových režimů, jestliže je zbývající doba životnosti baterie kratší než 30 minut.</li> </ul> |
|                              | <ul> <li>POZNÁMKA: Snímač nepodporuje probuzení systému z<br/>režimu hibernace a z vypnutého režimu.</li> </ul>                                                                                                    |
| Nesvítí                      | Neprobudí systém ze žádného napájecího režimu, i když je uživatel<br>v zorném poli snímače.                                                                                                    |

# Funkce ExpressSign-in v případě použití externího monitoru

Přepnutím volby **ExpressSign-in enabled while connected to external monitor(s)** na **Yes** zachováte funkci ExpressSign-in i při připojení externího monitoru. Volbou možnosti **No** dočasně vypnete funkci ExpressSign-in, je-li připojen externí monitor. Následující tabulka popisuje chování stavu **External monitor usage**:

#### Tabulka 39. Chování stavu používání externího monitoru

| Stav systému | Popis                                                                                                    |
|--------------|----------------------------------------------------------------------------------------------------|
| Ano          | Je-li systém připojen k externímu monitoru, snímač přiblížení<br>zkontroluje, zdali je uživatel v zorném poli snímače. |
| Ne           | Výchozí stav, kdy stav systému zůstává beze změny, i když je<br>uživatel mimo zorné pole snímače.                      |

### Uživatelské rozhraní funkce ExpressSign-in v režimu používání externího monitoru

Když je k systému připojen jeden či více externích monitorů a je povolen stav **Near** nebo **Away**, zobrazí se na primárním monitoru okno **Dell ExpressSign-in** a volbou **Yes** nebo **No** lze snímač přiblížení povolit či zakázat.

Zvolíte-li možnost **Yes** (Ano), snímač přiblížení se povolí. Zvolíte-li možnost **No** (Ne), snímač přiblížení se zakáže. Zvolíte-li možnost **Do not show again** (Znovu nezobrazovat), zpráva, že uživatel musí být v zorném poli snímače, aby jednotlivé funkce správně pracovaly, se již nebude zobrazovat, dokud tuto možnost znovu ručně nepovolíte.

POZNÁMKA: V případě připojení více monitorů se okno Dell ExpressSign-in zobrazí pouze na prvním externím monitoru připojeném k systému a na dalších monitorech se již zobrazovat nebude.

### Spuštění funkce Dell ExpressSign-in / ikona v systémové liště

Aplikace Dell ExpressSign-in podporuje funkci automatického spuštění pouze v případě, kdy aplikace zůstává v systémové liště. Jakmile aplikaci Dell Proximity Sensor ukončíte, je nutné ji spustit znovu a povolit funkci ručně. Po spuštění snímače přiblížení Dell Ize povolit **ikonu v systémové liště**, aby bylo možné spouštět funkci **Dell ExpressSign-in** z plochy počítače.

Při spouštění funkce Dell ExpressSign-in postupujte následovně:

- 1. Kliknutím na možnosti Nastavení systému Windows > Systém > Napájení a režim spánku > Snímač přiblížení Dell > Změnit chování počítače v závislosti na přiblížení k počítači otevřete okno Dell ExpressSign-in.
  - i POZNÁMKA: Okno Dell Proximity Sensor (Snímač přiblížení Dell) je možné spustit, když je systém zapnutý nebo v režimu spánku.
- 2. Klikněte na možnost Změnit chování počítače na základě vzdálenosti uživatele od počítače, která se zobrazí v dolní části obrazovky Nastavení.
- 3. Okno Dell ExpressSign-in také lze spustit poklepáním na ikonu v systémové liště.
- 4. Kliknutím pravým tlačítkem na ikonu v systémové liště se zobrazí kontextová nabídka.

Kontextová nabídka obsahuje tyto možnosti:

#### Tabulka 40. Možnosti v kontextové nabídce

| Stav systému                                                      | Možnosti                                                                                                    |  |
|-------------------------------------------------------------------|----------------------------------------------------------------------------------------------------|--|
| Near a Away                                                       | <ul> <li>Volbou Away povolíte uzamknutí systému a vypnutí displeje,<br/>když se od počítače vzdálíte.</li> <li>Zrušením volby Near zakážete uzamknutí systému, když se<br/>od počítače vzdálíte.</li> </ul>                                                |  |
| Enable with external monitor(s) (Povolit s externími<br>monitory) | <ul> <li>Volbou Enable with external monitor(s) povolíte funkci<br/>ExpressSign-in.</li> <li>Zrušením volby Enable with external monitor(s) zakážete<br/>funkci ExpressSign-in.</li> </ul>                                                                 |  |
| Open application (Otevřít aplikaci)                               | Touto volbou otevřete na ploše aplikaci ExpressSign-in.                                                                                                    |  |
| Quit (Ukončit)                                                    | Uzavře aplikaci ExpressSign-in a smaže ze systému <b>ikonu</b><br><b>v systémové liště</b> . Chcete-li zobrazit a spustit aplikaci<br>ExpressSign-in, restartujte ji ze stránky nastavení operačního<br>systému nebo použijte možnost <b>Vyhledávání</b> . |  |

### Stavy Dell ExpressSign-in Field of View (FoV)

Stav Field of View (FoV) definuje vzdálenost a úhel, v nichž může snímač přiblížení provádět detekci, když je povolena funkce snímání vzdálenosti. Stav FoV zahrnuje rozsah úhlu a vzdálenosti. Společnost Dell doporučuje, aby vzdálenost mezi uživatelem a displejem notebooku byla 70 cm. Pak snímač přiblížení funguje optimálně.

#### Tabulka 41. Stavy FoV

| Název pole         | Popis                                                                                                    |
|--------------------|----------------------------------------------------------------------------------------------------|
| Rozsah úhlu        | Snímač přiblížení by měl uspokojivě detekovat přítomnost, resp.<br>absenci uživatele v kuželovém úhlu <b>27°</b> na základě definice centra<br>cíle. |
| Rozsah vzdálenosti | Snímač přiblížení by měl uspokojivě detekovat přítomnost, resp.<br>absenci uživatele ve vzdálenosti <b>&lt; 100 cm</b> .                             |

### Časovač uzamknutí

Časovač uzamknutí představuje přibližný čas, kdy funkce **Dell Express Sign-in** zjistí, že uživatel již není před systémem nebo v zorném poli (FoV). Tato funkce rozpozná vaši fyzickou nepřítomnost a uzamkne systém.

Hodnoty časovače uzamknutí jsou 60 sekund (výchozí), 90 sekund a 120 sekund. Je-li možnost **Away** nastavena na **OFF**, funkce časovače uzamknutí je nepřístupná.

### Podporované úhly pantu

Funkce ExpressSign-in pracuje dle konfigurace ve čtyřech podporovaných úhlech pantu pro konkrétní režim. Funkce ExpressSign-in nemění existující stav, pokud jste v zorném poli snímače pro nepodporovaný úhel pantu. Jakmile se systém dostane do podporovaného úhlu pantu, funkce ExpressSign-in začne měnit stav. Podporované úhly pantu jsou:

#### Tabulka 42. Podporované úhly pantu

| Systém se stavem | Podporovaný úhel pantu | llustrace |
|------------------|------------------------|-----------|
| Clamshell        | 60° až 150°            |           |
| Stojan           | 210° až 300°           |           |
| Tablet           | Nepodporováno          |           |

#### Systém se stavem

Stan

Podporovaný úhel pantu

llustrace

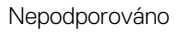

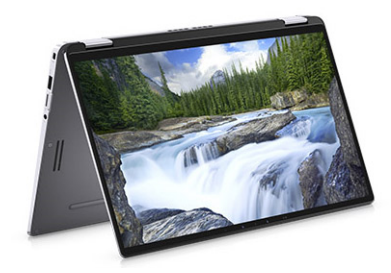

# Software

Tato kapitola uvádí podrobnosti o podporovaných operačních systémech, společně s pokyny pro instalaci ovladačů.

#### Témata:

• Stažení ovladačů systému Windows

### Stažení ovladačů systému Windows

- 1. Zapněte notebook.
- 2. Přejděte na web Dell.com/support.
- 3. Klikněte na možnost Podpora k produktu, zadejte výrobní číslo a klikněte na možnost Odeslat.
  - i POZNÁMKA: Pokud výrobní číslo nemáte k dispozici, použijte funkci automatického rozpoznání nebo ručně vyhledejte model notebooku.
- 4. Klikněte na položku Ovladače a položky ke stažení.
- 5. Vyberte operační systém nainstalovaný v notebooku.
- 6. Přejděte na stránce dolů a vyberte ovladač, který chcete nainstalovat.
- 7. Ovladač stáhnete kliknutím na odkaz Stáhnout soubor.
- 8. Po dokončení stahování přejděte do složky, do které jste uložili soubor ovladače.
- 9. Dvakrát klikněte na ikonu souboru ovladače a postupujte podle pokynů na obrazovce.

# Získání pomoci

8

#### Témata:

Kontaktování společnosti Dell

### Kontaktování společnosti Dell

## i POZNÁMKA: Pokud nemáte aktivní internetové připojení, můžete najít kontaktní informace na nákupní faktuře, balicím seznamu, účtence nebo v katalogu produktů společnosti Dell.

Společnost Dell nabízí několik možností online a telefonické podpory a služeb. Jejich dostupnost závisí na zemi a produktu a některé služby nemusí být ve vaší oblasti k dispozici. Chcete-li kontaktovat společnost Dell se záležitostmi týkajícími se prodejů, technické podpory nebo zákaznického servisu:

- 1. Přejděte na web Dell.com/support.
- 2. Vyberte si kategorii podpory.
- 3. Ověřte svou zemi nebo region v rozbalovací nabídce Choose a Country/Region (Vyberte zemi/region) ve spodní části stránky.
- 4. Podle potřeby vyberte příslušné servisní služby nebo linku podpory.